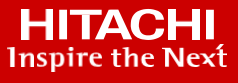

# Back up to the Cloud using Equinix with Hitachi Data Protection Suite: VSP E1090 to Amazon Web Services

With Hitachi Cloud Connect for Equinix

# WHITE PAPER

# Contents

| Notices and Disclaimer                            | 3  |
|---------------------------------------------------|----|
| Executive Summary                                 | 4  |
| About This Guide                                  | 5  |
| Introduction                                      | 5  |
| Intended Audience                                 | 5  |
| Document Revisions                                | 5  |
| References                                        | 5  |
| Comments                                          | 5  |
| Solution Overview                                 | 6  |
| Benefits                                          | 6  |
| Key Components                                    | 6  |
| Engineering Validation                            | 7  |
| Validation Method                                 | 7  |
| High Level Diagram                                | 8  |
| Hardware and Software                             | 9  |
| Test Scenarios                                    | 10 |
| Guidelines and Recommendations                    | 12 |
| Validation Results                                | 13 |
| Test 1: Prepare the Environment                   | 13 |
| Test 2: Create Storage Libraries and Backup Plans | 18 |
| Test 3: Create a Full Backup of the SQL Database  | 22 |
| Test 4: Create an Incremental Backup              | 24 |
| Test 5: Perform an In-Place Restore               | 25 |
| Test 6: Perform an Out-of-Place Restore to Cloud  | 29 |
| Test 7: Manual Failover of CommServe              | 33 |
| Test 8: Automatic Failover of CommServe           | 35 |
| Test 9: Unplanned Outage with Data Return         | 36 |

## **Notices and Disclaimer**

© 2022 Hitachi Vantara LLC. All rights reserved.

No part of this publication may be reproduced or transmitted in any form or by any means, electronic or mechanical, including photocopying and recording, or stored in a database or retrieval system for commercial purposes without the express written permission of Hitachi, Ltd., or Hitachi Vantara (collectively, "Hitachi"). Licensee may make copies of the Materials provided that any such copy is: (i) created as an essential step in utilization of the Software as licensed and is used in no other manner; or (ii) used for archival purposes. Licensee may not make any other copies of the Materials. "Materials" mean text, data, photographs, graphics, audio, video, and documents.

Hitachi reserves the right to make changes to this Material at any time without notice and assumes no responsibility for its use. The Materials contain the most current information available at the time of publication.

Some of the features described in the Materials might not be currently available. Refer to the most recent product announcement for information about feature and product availability, or contact Hitachi Vantara at https://support.HitachiVantara.com/ en us/contact-us.html.

**Notice**: Hitachi products and services can be ordered only under the terms and conditions of the applicable Hitachi agreements. The use of Hitachi products is governed by the terms of your agreements with Hitachi Vantara.

By using this software, you agree that you are responsible for:

- 1) Acquiring the relevant consents as may be required under local privacy laws or otherwise from authorized employees and other individuals to access relevant data; and
- 2) Verifying that data continues to be held, retrieved, deleted, or otherwise processed in accordance with relevant laws.

**Notice on Export Controls**: The technical data and technology inherent in this Document may be subject to U.S. export control laws, including the U.S. Export Administration Act and its associated regulations, and may be subject to export or import regulations in other countries. Reader agrees to comply strictly with all such regulations and acknowledges that Reader has the responsibility to obtain licenses to export, reexport, or import the Document and any Compliant Products.

**EXPORT CONTROLS**: Licensee will comply fully with all applicable export laws and regulations of the United States and other countries, and Licensee shall not export, or allow the export or re-export of, the Software, API, or Materials in violation of any such laws or regulations. By downloading or using the Software, API, or Materials, Licensee agrees to the foregoing and represents and warrants that Licensee is not located in, under the control of, or a national or resident of any embargoed or restricted country.

Hitachi is a registered trademark of Hitachi, Ltd., In the United States and other countries.

AIX, AS/400e, DB2, Domino, DS6000, DS8000, Enterprise Storage Server, eServer, FICON, Flash Copy, IBM, Lotus, MVS, OS/390, PowerPC, RS6000, S/390, System z9, System z10, Tivoli, z/OS, z9, z10, z13, z/VM, BCPii<sup>™</sup> and z/VSE are registered trademarks or trademarks of International Business Machines Corporation.

Active Directory, ActiveX, Bing, Excel, Hyper-V, Internet Explorer, the Internet Explorer logo, Microsoft, the Microsoft Corporate Logo, MS-DOS, Outlook, PowerPoint, SharePoint, Silverlight, SmartScreen, SQL Server, Visual Basic, Visual C++, Visual Studio, Windows, the Windows logo, Windows Azure, Windows PowerShell, Windows Server, the Windows start button, and Windows Vista are registered trademarks or trademarks of Microsoft Corporation. Microsoft product screen shots are reprinted with permission from Microsoft Corporation.

All other trademarks, service marks, and company names in this document or web site are properties of their respective owners.

# **Executive Summary**

Hitachi Data Protection Suite (HDPS) provides a seamless and efficient backup and restore of a production environment from most mainstream operating systems, databases, and applications. This reference architecture documents how to set up a backup solution with HDPS to back up an on-premises Microsoft SQL Server to cloud storage in Amazon Simple Storage Service (S3).

The environment used for the validation included a Virtual Storage Platform (VSP) E1090 used as the primary storage system that was located in an Equinix colocation data center in California. The Equinix colocation was chosen because it offered high-speed and low latency connections to the major hyperscalers, such as Amazon Web Services (AWS). In fact, Hitachi Vantara has collaborated with Equinix to create a new near-cloud hybrid solution called **Hitachi Cloud Connect for Equinix**.

This offering allows clients to locate Hitachi VSP enterprise-class storage at Equinix International Business Exchange<sup>™</sup> (IBX) data centers worldwide and includes the option for customers to procure this solution through one agreement and invoice, greatly simplifying and accelerating their time to market. By using Equinix IBX data centers and Equinix Fabric<sup>™</sup> to interconnect sources of data to applications, VSP storage systems enable organizations to locate their data next to clouds while still maintaining control by enabling applications such as data protection and back-up for hybrid- and multi-cloud data availability.

If you want to discuss options for hosting a disaster recovery solution at Equinix, contact your Hitachi Vantara sales team. You can also visit the Hitachi Cloud Connect for Equinix webpage for more information: <a href="https://hitachivantara.com/en-us/products/storage/flash-storage/cloud-connect-for-equinix.html">https://hitachivantara.com/en-us/products/storage/flash-storage/cloud-connect-for-equinix.html</a>.

The backup location used in this solution was a cloud-based object store in the form of an Amazon S3 bucket. This service offers industry-leading scalability, data availability, security, and performance. The cost of owning and operating a second on-premises data center for disaster recovery can be significant, so leasing a small footprint in the cloud is a cost-attractive alternative.

# **About This Guide**

### Introduction

This reference architecture documents how to set up a backup solution with Hitachi Data Protection Suite to back up an on-premises Microsoft SQL Server to cloud storage in Amazon S3. It also documents test procedures for validating the resiliency of the solution, which you can leverage for your own proof-of-concept before deploying the solution.

The environment used for the validation included a VSP E1090 used as the primary storage system located in an Equinix colocation data center in California and an Amazon S3 cloud object store used as the backup target.

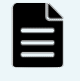

**Note**: The results obtained in these tests were specific to the environment, workload application, and parameters used in this configuration. We recommend conducting a proof-of-concept to obtain acceptable results in a non-production, isolated test environment matching your production environment before implementing this solution.

#### **Intended Audience**

This document is intended for Hitachi Vantara staff and IT professionals of Hitachi Vantara customers and partners who are responsible for planning and deploying such as solution.

#### **Document Revisions**

| Revision Number | Date        | Author              | Details            |
|-----------------|-------------|---------------------|--------------------|
| 1.0             | March 2022  | Hitachi Vantara LLC | Initial Release    |
| 1.1             | August 2022 | Hitachi Vantara LLC | Update to Figure 2 |

#### References

https://documentation.commvault.com/hitachivantara/

https://docs.aws.amazon.com/

#### Comments

Send any comments on this document to <u>GPSE-Docs-Feedback@hitachivantara.com</u>. Include the document title, including the revision level, and refer to specific sections and paragraphs whenever possible. All comments become the property of Hitachi Vantara Corporation.

Thank You.

## **Solution Overview**

Hitachi Data Protection Suite is a software solution that provides backup, recovery and management of enterprise and application data. HDPS offers the reliability required by the world's largest organizations, while featuring the simplicity, cost-effectiveness and modern capabilities that are needed to remain agile and competitive.

For any backup implementation, storage space is a major consideration. Typically, the storage comes from a block storage device or a file system located in a secondary data center. The primary data center and secondary data center must be separated geographically to reduce the chance of a single disaster affecting both sites.

To avoid the real estate, economic, and technical overhead of a second data center and minimize hardware footprint, cloud-based object storage, such as Amazon S3, can be used instead. This architecture enables you to back up on-premises applications to Amazon S3 object storage and includes the option to maintain a secondary copy of the backup data on a second object store to make the solution even more robust.

## **Benefits**

The following describes the benefits of a backup and restore solution with Hitachi Data Protection Suite:

- The solution allows business to minimize data loss and resume operations quickly when a disaster brings down the production application.
- Backing up to the cloud is cost attractive because it avoids the infrastructure cost and management overhead of operating a secondary data center for backups.
- HDPS further reduces cost with software-based deduplication that significantly reduces the amount of data that must be stored in the cloud.
- Cloud-based infrastructure, such as those provided by AWS, is highly resilient so backup data is highly available.

## **Key Components**

The major solution components are provided in the following list. Specifications are provided in the <u>Hardware and Software</u> section.

- Storage System: A VSP E1090 hosted the production SQL database instance at the primary site.
- Hitachi Data Protection Suite: Backup and restore software with the following components:
  - CommServe: Command and control center of the software. Responsible for handling all activity between agents, such as initiating backup and recovery jobs.
  - MediaAgent: Oversees the transfer of data between backup targets and storage libraries. Each MediaAgent communicates locally to one or more storage libraries.
- Networking: Equipment at the primary site in the Equinix colocation data center was connected to AWS using the following:
  - Equinix Fabric: Uplink to AWS cloud.
  - Cisco Nexus 9000 Switch: Transferred data between the primary site and AWS.
- AWS Cloud: The following AWS resources in region us-west-1 were used:
  - Amazon EC2: Used to deploy MediaAgents and standby CommServe in the cloud. EC2s are virtual machines that provide scalable computing capacity, which makes them attractive for temporary business requirements.
  - Amazon S3: Provided storage for backups. Amazon S3 provides 99.9999999999 durability for objects stored in buckets, making it a reliable choice for a data backup solution.
  - AWS Direct Connect (10 Gbps): Transferred data between AWS and production site.

# **Engineering Validation**

This section describes the method, test environment, hardware and software, and test scenarios used in the validation.

## Validation Method

To validate the solution, a 2-node Microsoft SQL Server cluster was used. New records were written to the SQL database prior for each backup operation test and then verified after the restore/failback to ensure data consistency.

The SQL cluster was located on a Microsoft Windows Failover Cluster running on ESXi virtual machines. Two volumes were mapped from the VSP E1090 storage system at the Equinix SV10 site and passed through to the virtual machines as raw device mappings. These volumes hosted the database files and logs. A third volume, configured as a VMFS datastore, hosted the virtual machine operating system drive.

Figure 1 illustrates the SQL setup.

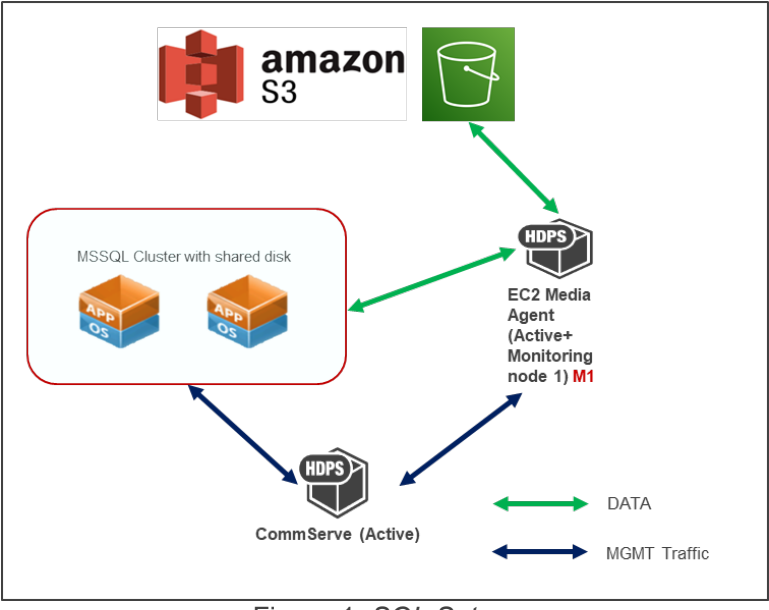

Figure 1. SQL Setup

# High Level Diagram

Figure 2 shows the test environment used to run the validation.

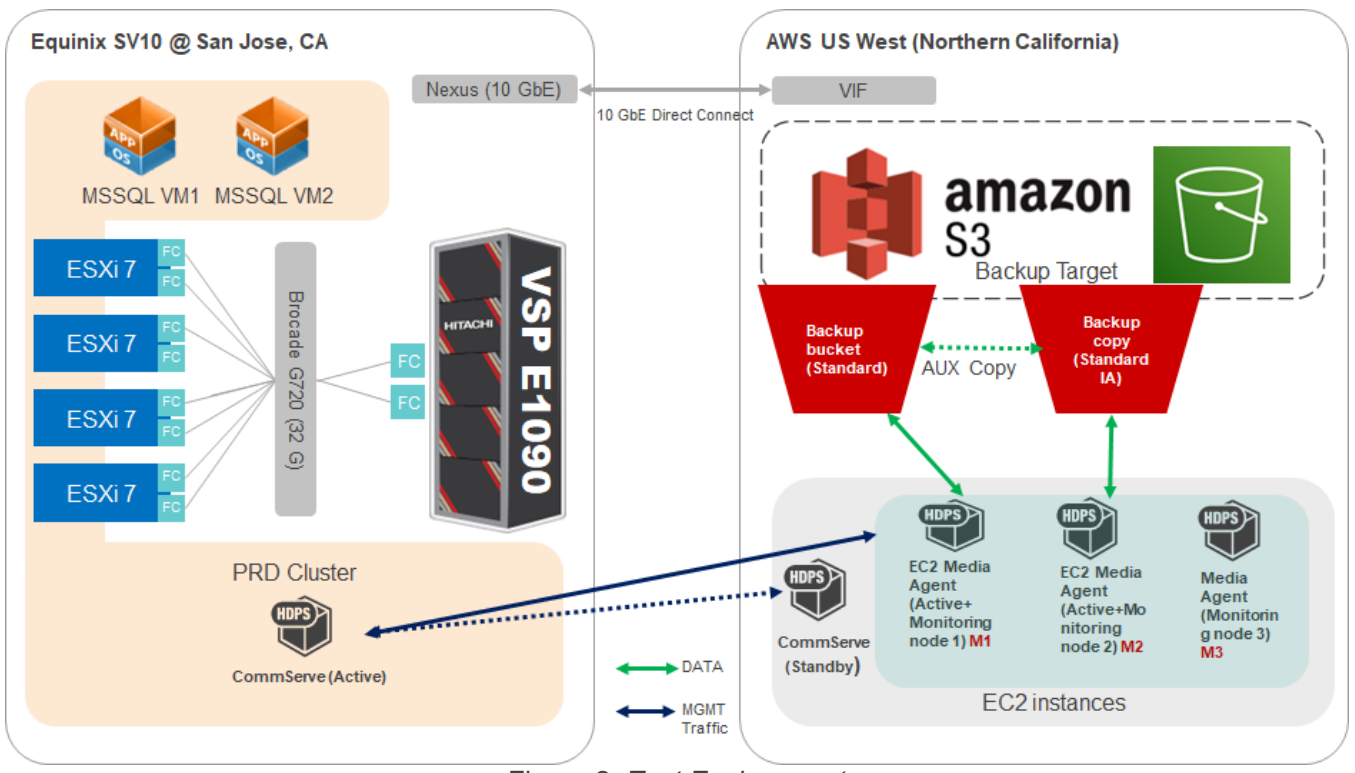

Figure 2. Test Environment

## Hardware and Software

*Table 1* provides the hardware specifications used in this validation.

| Item                             | Description                                                                                                    | Version                                                          | Function                                                                                                    |
|----------------------------------|----------------------------------------------------------------------------------------------------|------------------------------------------------------------------|----------------------------------------------------------------------------------------------------|
| Hitachi VSP<br>E1090             | <ul> <li>1,024 GB cache</li> <li>(2) 32-core MPUs</li> <li>(3) RAID6 6D-2P parity<br/>groups</li> <li>(2) 32 Gbps FC ports</li> </ul>                                                      | SVOS RF 9.8<br>93-06-21-80/00                                    | Primary storage system                                                                                                    |
| Hitachi Advanced<br>Server DS220 | <ul> <li>(2) 18-core Intel Xeon Gold</li> <li>6140 @ 2.3 GHz</li> <li>128 GB cache</li> <li>(1) Emulex LPe32002 HBA</li> <li>(1) Intel Ethernet Network</li> <li>Adapter XXV710</li> </ul> | BMC 4.70.06<br>BIOS S5BH3B22.H00                                 | 4-node primary vSphere<br>cluster                                                                                                  |
| CommServe<br>(Active Node)       | Virtual Machine:<br>(6) Virtual CPUs<br>16 GB RAM<br>350 GB virtual disk                                                                                                    | VM Version 19<br>Guest OS: Windows<br>Server 2019 (64-bit)       | CommServe node at<br>Equinix data center.<br>Managed all activity<br>between MediaAgents and<br>storage libraries.                 |
| Brocade 6510                     | 16 Gbps capable Fiber<br>Channel switch                                                                                                    | FOS 8.2.1c                                                       | Provided FC connectivity<br>between VSP E1090 and<br>vSphere cluster.                                                              |
| Cisco Nexus<br>C93180YC-FX       | (48) 1/10/25-Gbps fiber ports<br>(6) 40/100-Gbps QSFP28<br>ports                                                                                                    | NXOS 9.3(4)                                                      | Provided network<br>connectivity between<br>equipment at Equinix and<br>AWS cloud.                                                 |
| CommServe<br>(Standby Node)      | Instance type: x2.large                                                                                                    | AMI:<br>Windows_Server-<br>2019-English-Full-<br>Base-2022.01.21 | CommServe node on AWS cloud, served as standby.                                                                                    |
| MediaAgents on<br>AWS            | Instance type: x2.large<br>Each with (1) 300 GB and (1)<br>2 TB Elastic Block Storage<br>(EBS) volumes                                                                                     | AMI:<br>Windows_Server-<br>2019-English-Full-<br>Base-2022.01.21 | Transferred data between<br>backup clients and storage<br>libraries. Also acted as<br>Monitoring Agents for<br>CommServe LiveSync. |
| Amazon S3                        | (1) Standard S3 bucket<br>(1) Standard-IA S3 bucket                                                                                                    | N/A                                                              | Standard bucket: storage<br>for primary backup.<br>Standard-IA bucket: storage<br>for auxiliary backup copy.                       |

Table 1. Hardware Components

Table 2 provides the software specifications used in this validation.

| Item                                        | Version                                     | Function                                                                                                    |
|---------------------------------------------|---------------------------------------------|----------------------------------------------------------------------------------------------------|
| Hitachi Data Protection<br>Suite            | 11.24.29                                    | Backup and restore software solution                                                                                                    |
| VMware vSphere                              | 7.0 U2 (17867351)                           | Hypervisor operating system at Equinix data<br>center                                                                                        |
| VMware vCenter Server<br>Appliance          | 7.0 U3 (18700403)                           | Management interface for vSphere cluster at<br>Equinix data center                                                                           |
| Microsoft Windows<br>Server 2019 Datacenter | Microsoft Windows<br>Server 2019 Datacenter | Guest operating system for all virtual machines at<br>Equinix and AWS, including SQL database<br>instances, CommServe nodes, and MediaAgents |
| Microsoft SQL Server<br>Enterprise          | 15.0.2000.5                                 | Database application used to validate data<br>consistency                                                                                    |
|                                             | Table 2. Softwar                            | e Components                                                                                                    |

## **Test Scenarios**

Table 3 lists the test scenarios performed in the validation.

| Test | Description                                                                                                    | Success Criteria                                |
|------|----------------------------------------------------------------------------------------------------|-------------------------------------------------|
| 1    | <ul> <li>Prepare the environment:</li> <li>1. Deploy production SQL database instance: <ul> <li>a. Provision (2) 2 TB volumes from the VSP E1090 to use as datastores.</li> <li>b. Create two Windows Server 2019 virtual machines on the datastores.</li> <li>c. Install Microsoft SQL Server 2019 on the virtual machines.</li> <li>d. Provision (2) 2 TB volumes from the VSP E1090 to use as shared disks.</li> <li>e. Map the (2) 2 TB disks as raw device mappings to both virtual machines.</li> <li>f. Configure Windows Server Failover Cluster on the virtual machines.</li> <li>g. Configure SQL Server failover cluster on the virtual machines.</li> <li>h. Create a new database on the shared disks.</li> </ul> </li> <li>2. Deploy a Microsoft SQL Server 2019 as an EC2 virtual machine.</li> <li>3. Deploy Hitachi Data Protection Suite: <ul> <li>a. Deploy active CommServe node on the datastore created in step 1a.</li> <li>b. Deploy standby CommServe node and MediaAgent nodes as EC2 virtual machines.</li> <li>c. Attach (1) 2TB EBS volume to MediaAgent M1 and M2 for Deduplication Database.</li> <li>d. Register all MediaAgents on the active CommServe node.</li> <li>e. Create (2) S3 buckets.</li> </ul> </li> </ul> | Environment is set<br>up per<br>specifications. |
| 2    | Create storage libraries, backup plans, and register SQL database instances.                                                                                                    | Objects created successfully.                   |
| 3    | Create a full backup of the production SQL database instance and store the data in S3.                                                                                                    | Backup job is successful.                       |
| 4    | Create an incremental backup of the production SQL database instance and store the data in S3.                                                                                                    | Only changed data<br>is backed up.              |

# Engineering Validation

| Test | Description                                                                                                    | Success Criteria                                                                                                    |
|------|----------------------------------------------------------------------------------------------------|----------------------------------------------------------------------------------------------------|
| 5    | Restore backup data using an in-place restore to the production SQL instance at the primary site.                                                                                                    | Restore job is<br>successful. Data is<br>consistent.                                                                         |
| 6    | Restore backup data using Out of Place Restore to the standby SQL instance in AWS.                                                                                                    | Restore job is<br>successful. Data is<br>consistent.                                                                         |
| 7    | <ol> <li>Manual failover of the active CommServe node:</li> <li>Trigger a failover from the active CommServe node to the standby<br/>CommServe node.</li> <li>Verify that all services shut down on the active node and started up on<br/>the standby node.</li> <li>Verify that all backup plans and storage libraries are available on the<br/>standby node.</li> <li>Trigger a failback from the standby node to the active node.</li> </ol>                                                                                                    | Manual failover and<br>failback are<br>successful.                                                                           |
| 8    | <ol> <li>Automatic failover of the active CommServe node:</li> <li>Shut down the active CommServe node.</li> <li>Verify that all services start automatically on the standby node.</li> <li>Verify that all backup plans and storage libraries are available on the standby node.</li> <li>Trigger a failback from the standby node to the active node.</li> </ol>                                                                                                    | Automatic failover is successful.                                                                                            |
| 9    | <ol> <li>Unplanned outage with data return:</li> <li>Abruptly power off the SQL virtual machines and active CommServe node at the primary site.</li> <li>Wait about 30 minutes for CommServe to automatically fail over to the standby node.</li> <li>Perform an Out of Place restore job to bring the production database online on the standby SQL virtual machine.</li> <li>Make changes to the SQL database and then perform a backup job.</li> <li>Power off the standby SQL virtual machine.</li> <li>Power off the standby SQL virtual machine.</li> <li>Power on the SQL virtual machine.</li> <li>Power on the SQL virtual machine.</li> <li>Power on the SQL virtual machines and the CommServe node at the primary site.</li> <li>Perform an Out of Place restore job to bring the latest updates from the standby SQL instance to the production SQL instance.</li> </ol> | Able to restore<br>production database<br>to SQL on AWS.<br>Able to bring back<br>data created in AWS<br>to on-premises SQL. |

Table 3. Test Scenarios

# **Guidelines and Recommendations**

This section describes the lessons learned from this validation, along with guidelines and recommendations.

- This validation focused on a crash-consistent backup solution. Because the client application, a Microsoft SQL Server, was in a cluster configuration with shared disks, application-consistent backup was not possible. For your reference, the difference between the two options is:
  - Crash-consistent: The backup client is not aware of the backup job. Any pending I/O operations or data in memory is not captured by the backup job. Extra work might be required to restore an application backed up using this method.
  - Application-consistent: The backup client is aware of the backup job. The client is quiesced, the memory flushed to disk, and then the backup job is initiated. No additional work is required to restore the backed-up application.
- Host MediaAgents on EC2 virtual machines instead of on-premises virtual machines for better fault tolerance. The AWS infrastructure will most likely have higher availability than an on-premises data center.
- Ensure the various components involved, including the backup source, CommServe, MediaAgents, and S3 buckets, can resolve hostnames through a common DNS server.
- Ensure network ports required by HDPS are open on the firewall. See the following for a list of port requirements: <u>https://documentation.commvault.com/hitachivantara/v11/essential/7102\_port\_requirements\_for\_commv</u> ault.html.
- Even if your MediaAgents and standby CommServe are deployed on EC2 virtual machines in the same Virtual Private Cloud, you must explicitly allow traffic between the virtual machines by editing the security group.
- Do not include an underscore character in the name of the CommServe node. It prevents you from accessing the web-based Command Center interface on the standby CommServe after a LiveSync failover. This issue is due to a limitation in the Apache Tomcat application that runs on the CommServe node.
- After completing an Out of Place Restore job, remember to stop any scheduled database replication tasks. Otherwise, they will corrupt the newly restored database.

# Validation Results

This section contains specific steps and screenshots for each test scenario.

## **Test 1: Prepare the Environment**

This test case describes the configuration of the various components used in the validation.

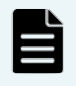

**Note**: It is important to ensure the various components involved, including the backup source, CommServe, MediaAgents, and S3 buckets, can resolve hostnames through a common DNS server, and necessary network ports are open on the firewall.

1. Four volumes were provisioned from the VSP E1090 storage system at the Equinix SV10 site to the primary vSphere cluster as follows: Descriptions of the volumes are given below.

| Poo | Pool Volumes Virtual Volumes TI Root Volumes          |                      |              |            |          |           |          |  |  |
|-----|-------------------------------------------------------|----------------------|--------------|------------|----------|-----------|----------|--|--|
| 0   | Create LDEVs Add LUN Paths Expand V-VOLs More Actions |                      |              |            |          |           |          |  |  |
|     | Filter ON OFF                                         | Select All Pages Col | umn Settings |            |          |           |          |  |  |
|     | I DEV ID                                              | I DEV Name           | Status       | Capacity   |          |           |          |  |  |
|     |                                                       | LULY Manie           | otatas       | Total 1▼   | Reserved | Used      | Used (%) |  |  |
|     | 00:00:00                                              | Juno-A1              | Normal       | 2150.40 GB | 0.00 GB  | 185.47 GB | 8        |  |  |
|     | 00:00:01                                              | Juno-A1              | Normal       | 2150.40 GB | 0.00 GB  | 41.75 GB  | 1        |  |  |
|     | 00:00:10                                              | Juno-A1-SQL-0        | Normal       | 2048.00 GB | 0.00 GB  | 198.06 GB | 9        |  |  |
|     | 00:00:11                                              | Juno-A1-SQL-1        | Normal       | 2048.00 GB | 0.00 GB  | 390.96 GB | 19       |  |  |
|     | <u>00:00:12</u>                                       | Juno-A1-SQL-2        | Normal       | 1.00 GB    | 0.00 GB  | 0.20 GB   | 20       |  |  |

The following provides a description of the volumes:

- Volume 00:00:00 and 00:00:01: Used for datastores to host the SQL virtual machines.
- Volume 00:00:10 and 00:00:11: Used as shared cluster disks for SQL.
- Volume: 00:00:12: Used for Windows Failover Cluster Quorum Disk.
- 2. S3 buckets were used for this validation and public access was blocked for the S3 buckets as shown in the following screenshot of the AWS Management Console:

The first bucket, a1-e1090-backup, was created for the storage library. a1-e1090-backup

| Objects Properties Permissions Metrics Manag    | ement Access Points                                      |                                                         |
|-------------------------------------------------|----------------------------------------------------------|---------------------------------------------------------|
| Bucket overview                                 |                                                          |                                                         |
| AWS Region<br>US West (N. California) us-west-1 | Amazon Resource Name (ARN) D am:aws:s3:::a1-e1090-backup | Creation date<br>January 24, 2022, 11:01:41 (UTC+05:30) |

The second bucket, a1-e1090-backup2, was created for a secondary backup location.

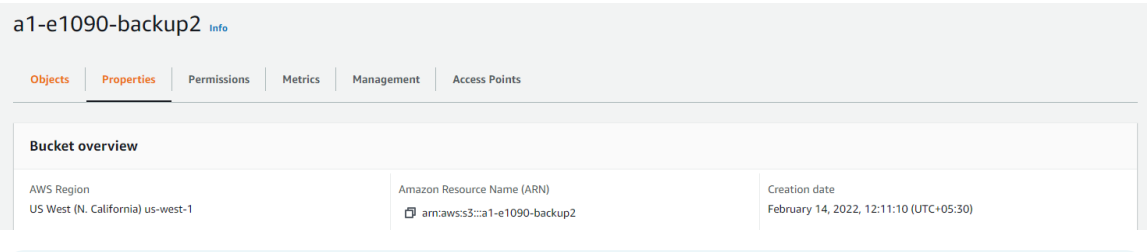

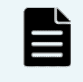

**Note**: HDPS recommends having a second copy of the backup data. Therefore, we created a second S3 bucket, with a cheaper storage class. The primary copy was kept in a1-e1090-backup which used Standard S3 storage class, while a1-e1090-backup2 used Standard-IA S3 storage class.

3. The SQL virtual machine was configured with four hard disks: one 80 GB virtual disk, two 2,048 GB RDMs, and one 1 GB RDM from the VSP E1090 storage system. The second SQL virtual machine was configured identically, but instead of three RDMs, it used "Existing Hard Disks" of the first SQL virtual machine. The settings as shown in the following screenshot:

| 2 ×<br>8<br>80<br>2048<br>2048                                                       | GB<br>GB                                                                                                    | ~<br>~<br>~                                                                                                    | GB                                                                                                    | ~                                                                                                    |                                                                                                    |
|--------------------------------------------------------------------------------------|----------------------------------------------------------------------------------------------------|----------------------------------------------------------------------------------------------------|----------------------------------------------------------------------------------------------------|----------------------------------------------------------------------------------------------------|----------------------------------------------------------------------------------------------------|
| 8<br>80<br>2048<br>2048                                                              | GB<br>GB                                                                                                    | ×<br>×<br>×                                                                                                    | GB                                                                                                    | ~                                                                                                    |                                                                                                    |
| 80<br>2048<br>2048                                                                   | GB<br>GB                                                                                                    | ~                                                                                                    |                                                                                                    |                                                                                                    |                                                                                                    |
| 2048                                                                                 | GB<br>GB                                                                                                    | ~                                                                                                    |                                                                                                    |                                                                                                    |                                                                                                    |
| 2048                                                                                 | GB                                                                                                    |                                                                                                    |                                                                                                    |                                                                                                    |                                                                                                    |
|                                                                                      |                                                                                                    | ~                                                                                                    |                                                                                                    |                                                                                                    |                                                                                                    |
| 1                                                                                    | GB                                                                                                    | ~                                                                                                    |                                                                                                    |                                                                                                    |                                                                                                    |
| LSI Logic SAS                                                                        |                                                                                                    |                                                                                                    |                                                                                                    |                                                                                                    |                                                                                                    |
| VMware Paravirtua                                                                    | I                                                                                                    |                                                                                                    |                                                                                                    |                                                                                                    |                                                                                                    |
| VM Network $ \!\!\!\!\!\!\!\!\!\!\!\!\!\!\!\!\!\!\!\!\!\!\!\!\!\!\!\!\!\!\!\!\!\!\!$ |                                                                                                    |                                                                                                    |                                                                                                    |                                                                                                    | Connected                                                                                                    |
| Client Device                                                                        | v                                                                                                    |                                                                                                    |                                                                                                    |                                                                                                    | Connected                                                                                                    |
| Specify custom se                                                                    | ttings 🗸                                                                                                    | <u></u>                                                                                                    |                                                                                                    |                                                                                                    |                                                                                                    |
| Not Configured                                                                       |                                                                                                    |                                                                                                    |                                                                                                    |                                                                                                    |                                                                                                    |
|                                                                                      |                                                                                                    |                                                                                                    |                                                                                                    |                                                                                                    |                                                                                                    |
| AHCI                                                                                 |                                                                                                    |                                                                                                    |                                                                                                    |                                                                                                    |                                                                                                    |
|                                                                                      | LSI Logic SAS VMware Paravirtua VM Network  Client Device Specify custom se Not Configured AHCI Additional Hardware | LSI Logic SAS VMware Paravirtual VM Network  Client Device Specify custom settings Not Configured AHCI Additional Hardware | LSI Logic SAS VMware Paravirtual VM Network  Client Device  Specify custom settings  Not Configured AHCI Additional Hardware | LSI Logic SAS VMware Paravirtual VM Network  Client Device  Specify custom settings  Not Configured AHCI Additional Hardware | LSI Logic SAS VMware Paravirtual VM Network  Client Device  Specify custom settings  Not Configured AHCI Additional Hardware |

4. This is the screenshot of Windows Failover Cluster Manager from within one of the SQL virtual machines. The Windows Failover Cluster 'Cyberdyne-WFSC' owns two 2 TB cluster disks and the two cluster disks have been assigned to the SQL Server role. The following Windows Failover Cluster Manager from within one of the SQL virtual machines shows the cluster disks: Failover Cluster Manager

| <u>File Action View H</u> elp                              |                  |           |                          |                |             |                 |          |   |
|------------------------------------------------------------|------------------|-----------|--------------------------|----------------|-------------|-----------------|----------|---|
| 🔶 🏟 🔰 📰 🚺 🖬                                                |                  |           |                          |                |             |                 |          |   |
| Eailover Cluster Manager                                   | Disks (3)        |           |                          |                |             |                 |          |   |
| <ul> <li>Cyberdyne-WSFC.juno.com</li> <li>Roles</li> </ul> | Search           |           |                          |                |             |                 |          |   |
| 🎒 Nodes                                                    | Name             | Status    | Assigned To              | Owner Node     | Disk Number | Partition Style | Capacity |   |
| 🗸 📇 Storage                                                | 📇 Cluster Disk 1 | 🕥 Online  | SQL Server (MSSQLSERVER) | Cyberdyne-SQL2 |             | 1 MBR           | 2.00 TB  | ) |
| Disks                                                      | 📇 Cluster Disk 2 | () Online | SQL Server (MSSQLSERVER) | Cyberdyne-SQL2 |             | 2 MBR           | 2.00 TB  |   |
| Enclosures                                                 | Eluster Disk 3   | 🕥 Online  | Disk Witness in Quorum   | Cyberdyne-SQL1 |             | 3 MBR           | 1.00 GB  |   |
| Networks                                                   |                  |           |                          |                |             |                 |          |   |

#### Validation Results

5. An SQL query was used to locate the database files registered to the SQL instance. Entries 18 and 19, fenced in red, make up our test database. The primary database file, PRD-A1-Test.mdf, is located on the first of the two cluster disks. The database log file, PRD-A1-Test.ldf, is located on the second of the two cluster disks.

| 100 % | USE master;<br>SELECT<br>name 'Logical Nam<br>physical_name 'F:<br>FROM sys.master_t | me',<br>ile Location'<br>files                    |  |
|-------|--------------------------------------------------------------------------------------|---------------------------------------------------|--|
|       | Results 📑 Messages                                                                   |                                                   |  |
|       | Logical Name                                                                         | File Location                                     |  |
| 1     | master                                                                               | S:\MSSQL15.MSSQLSERVER\MSSQL\DATA\master.mdt      |  |
| 2     | mastiog                                                                              | S:\MSSQL15.MSSQLSERVER\MSSQL\DATA\mastlog.ldf     |  |
| 3     | tempdev                                                                              | S:\MSSQL15.MSSQLSERVER\MSSQL\DATA\tempdb.mdf      |  |
| 4     | templog                                                                              | S:\MSSQL15.MSSQLSERVER\MSSQL\DATA\templog.ldf     |  |
| 5     | temp2                                                                                | S:\MSSQL15.MSSQLSERVER\MSSQL\DATA\tempdb_mssql_2  |  |
| 6     | modeldev                                                                             | S:\MSSQL15.MSSQLSERVER\MSSQL\DATA\model.mdf       |  |
| 7     | modellog                                                                             | S:\MSSQL15.MSSQLSERVER\MSSQL\DATA\modellog.ldf    |  |
| 8     | MSDBData                                                                             | S:\MSSQL15.MSSQLSERVER\MSSQL\DATA\MSDBData.mdf    |  |
| 9     | MSDBLog                                                                              | S:\MSSQL15.MSSQLSERVER\MSSQL\DATA\MSDBLog.ldf     |  |
| 10    | DWDiagnostics                                                                        | S:\MSSQL15.MSSQLSERVER\MSSQL\DATA\DWDiagnostics   |  |
| 11    | DWDiagnostics_log                                                                    | S:\MSSQL15.MSSQLSERVER\MSSQL\DATA\DWDiagnostics_I |  |
| 12    | DWConfiguration                                                                      | S:\MSSQL15.MSSQLSERVER\MSSQL\DATA\DWConfiguration |  |
| 13    | DWConfiguration_log                                                                  | S:\MSSQL15.MSSQLSERVER\MSSQL\DATA\DWConfiguration |  |
| 14    | DWQueue                                                                              | S:\MSSQL15.MSSQLSERVER\MSSQL\DATA\DWQueue.mdf     |  |
| 15    | DWQueue_log                                                                          | S:\MSSQL15.MSSQLSERVER\MSSQL\DATA\DWQueue_log.ldf |  |
| 16    | CYBERDYNE                                                                            | S:\CYBERDYNE-DB\CYBERDYNE.mdf                     |  |
| 17    | CYBERDYNE_log                                                                        | T:\CYBERDYNE-log\CYBERDYNE_log.ldf                |  |
| 18    | PRD-A1-Test                                                                          | S:\PRD-A1-DB\PRD-A1-Test.mdf                      |  |
| 19    | PRD-A1-Test log                                                                      | T:\PRD-A1-log\PRD-A1-Test_log.ldf                 |  |
| 20    | Test-PRD                                                                             | S:\Test-A1-DB\Test-PRD.mdf                        |  |
| 21    | Test-PRD_log                                                                         | T:\Test-A1-log\Test-PRD_log.ldf                   |  |

6. The active CommServe node was installed as shown in the following screenshot:

X

# COMMVAULT 💰

| nstallation Summary |                                                                                                    |   |  |  |
|---------------------|----------------------------------------------------------------------------------------------------|---|--|--|
| Installation folder | C:\Program Files\Commvault\ContentStore                                                                                                    | ^ |  |  |
| Selected packages   | Command Center<br>CommServe<br>Content Extractor<br>Index Gateway<br>Index Store<br>MongoDB<br>Virtual Server<br>VSS Hardware Provider<br>VSS Provider<br>Web Server<br>WorkFlow Engine |   |  |  |
| Required packages   | CommCell Console<br>CVCloud DB<br>DM2 Web services DB<br>File System<br>File System Core                                                                                                | v |  |  |
| <                   |                                                                                                    | > |  |  |

7. The standby CommServe node was deployed on an EC2 virtual machine as shown in the following screenshots:

| COMMVAULT 💰                                                                                                    | $\times$ |
|----------------------------------------------------------------------------------------------------|----------|
| Select Roles                                                                                                    |          |
| Virtualization         File server         Office365         Cloud apps         Databases         Laptop         Backup node         MediaAgent         Big data         ✓         Commserve failover |          |
| <                                                                                                    | >        |
| COMMVAULT 💰                                                                                                    | $\times$ |
| Failover Install Option                                                                                                    |          |
| <ul> <li>This is an active node.</li> <li>This is a standby node.</li> </ul>                                                                                                    |          |
| Note: failover instance will be installed first on the standby node before installing the commserve instance.                                                                                         |          |
| <                                                                                                    | >        |

8. Three MediaAgents were registered with the active CommServe node at the primary site. The first agent, a1-aws-ma, was used by the primary storage library. The second agent, a1-aws-m3, was used by the secondary storage library. The third agent, a1-aws-m4, was used by the storage library dedicated for CommServe LiveSync.

In addition to these roles, all three MediaAgents also served as Monitoring Nodes for the purpose of failing over the active CommServe node to the standby CommServe node during a disaster. The following screenshot shows the status as Monitoring Nodes.

| Monitoring | No | des    |   |                 |   |        | Add        | \$ |
|------------|----|--------|---|-----------------|---|--------|------------|----|
| Nodes †    | :  | Status | : | Last sync time  | : | Action |            | :  |
| a1-aws-ma  |    | Active |   | Feb 20, 8:36 PM |   |        | ····       |    |
| a1-aws-ma3 |    | Active |   | Feb 20, 8:35 PM |   |        | $\bigcirc$ |    |
| a1-aws-ma4 |    | Active |   | Feb 20, 8:35 PM |   |        |            |    |

9. A standby SQL database instance, named SQLDR\_EC2 was installed in an EC2 virtual machine as shown in the following screenshot. In case the production SQL database is corrupted or becomes unavailable, we can use CommServe to restore backed up data to this standby node and resume operations with it.

| Select a name       |                   |                                                |
|---------------------|-------------------|------------------------------------------------|
| Seneral             | 🖵 Script 🔻 😯 Help |                                                |
| Memory              |                   |                                                |
| Processors          |                   |                                                |
| Security            | 8≣ 2↓ 📼           |                                                |
| Connections         | Name              | SQLDR-A1\SQLDR_EC2                             |
| 👂 Database Settings | Product           | Microsoft SQL Server Enterprise (64-bit)       |
| Advanced            | Operating System  | Windows Server 2019 Datacenter (10.0)          |
| Permissions         | Platform          | Windows                                        |
|                     | Version           | 15.0.2000.5                                    |
|                     | Language          | English (United States)                        |
|                     | Memory            | 4096 MB                                        |
|                     | Processors        | 2                                              |
|                     | Root Directory    | C:\Program Files\Microsoft SQL Server\MSSQL15. |
|                     | Server Collation  | SQL_Latin1_General_CP1_CI_AS                   |
|                     | Is Clustered      | False                                          |
|                     | Is XTP Supported  | True                                           |
|                     | Is HADR Enabled   | False                                          |

10. The MediaAgents a1-aws-ma and a1-aws-ma3, which are associated with the primary storage library and secondary storage library, were provisioned one 2 TB EBS volume each as shown in the following screenshot. These EBS volumes are needed for the Deduplication Database.

| Root device name       |             |                   | Root device type<br>EBS |                                                 | EBS optin<br>disabled |
|------------------------|-------------|-------------------|-------------------------|-------------------------------------------------|-----------------------|
| Block devices          |             |                   |                         |                                                 |                       |
| Q Filter block devices |             |                   |                         |                                                 |                       |
| Volume ID              | Device name | Volume size (GiB) | Attachment status       | Attachment time                                 |                       |
| vol                    | /dev/sda1   | 300               | ⊘ Attached              | Mon Feb 07 2022 12:18:17 GMT+0530 (India Stand  | ard Time)             |
| vol                    | xvdf        | 2000              | O Attached              | Tue Feb 15 2022 17:43:33 GMT+0530 (India Standa | rd Time)              |

| <b>Disk 0</b><br>Basic<br>300.00 GB<br>Online  | (C:)<br>300.00 GB NTFS<br>Healthy (System, Boot, Page File, Active, Crash Dump, Primary Partition) | ^ |
|------------------------------------------------|----------------------------------------------------------------------------------------------------|---|
| <b>Disk 1</b><br>Basic<br>2000.00 GB<br>Online | New Volume (D:)<br>2000.00 GB NTFS<br>Healthy (Primary Partition)                                  |   |

## **Test 2: Create Storage Libraries and Backup Plans**

This test case walks you through the process of creating storage libraries and backup plans and registering an SQL database as a backup target.

- 1. To create the storage libraries on the active CommServe node, complete the following steps:
  - a. Log in to Command Center. COMMVAULT S Q Search or type / for a command admi Filter navigation. Overview Dashboard -CommCell ID: FFFFFFF Name: a1-e1090-cs Version: 11.24.29 🛠 Guided setup Environment Needs attention FILE SERVERS O
     SERVERS ▶ 0 LISERS 0 6 C Protect INFRASTRUCTURE 3 0 0 1 Activate Jobs in the last 24 hours Health SLA Disaster recovery 🚔 Jobs MET: 2 RUNNING CWE/CWV EVENTS 100% 0 126 0 1 0 (i) Reports DAY - 75 WEEK + 47 DAY + 0 DAY +1 Monitoring 🤤 Storage 📑 Manage Current capacity Storage space Top 5 largest servers Storage CLIENT APPLICATION SIZE C Developer tools BACKUP TYPE DATE TO BE FULL TOTAL SPACE USED SPACE SOLCL 409.6 MB Workflows 0 тв/500 тв Cloud N/A 13.52 GB Not Applica. sqldr-a1 51.2 MB (C) Web console 102 MB Cloud N/A Not Applica 500 TB bucket-sta... Cloud N/A 286 MB Not Applica. ARCHIVE ket-Liv.. Cloud N/A 399 MB Not Applica
  - b. From the left navigation panel, select Storage > Cloud > Add > Cloud Storage. The following screenshot shows the task for S3 bucket a1-e1090-backup. MediaAgent a1-aws-ma was selected. The Storage class selected was Standard for the primary backup. The 2 TB EBS volume already attached to this virtual machine was designated as the Deduplication DB location.

| Storage                   |              |                            |        |   |     |
|---------------------------|--------------|----------------------------|--------|---|-----|
| Туре                      |              | Amazon S3                  |        |   | ~   |
| MediaAgent                |              | a1-aws-ma                  |        | * | +   |
| Service host              |              | s3.us-west-1.amazonaws.com |        |   |     |
| Authentication            |              | Access and secret keys     |        |   | •   |
| Credentials               |              | cred                       | •      | + | /   |
| Bucket                    |              | a1-e1090-backup            |        |   |     |
| Storage class             |              | Standard                   |        |   | •   |
| Use deduplication         |              |                            |        |   |     |
| Deduplication DB location | on           |                            |        |   | Add |
| MediaAgent ↑              | DDB Location |                            |        |   |     |
| a1-aws-ma                 | D:\DDB-logs  |                            |        | Û |     |
|                           |              |                            |        |   |     |
| Equivalent API            |              |                            | Cancel | S | ave |

c. Repeat the same task to create the secondary storage library. Notice a different storage class, Standard - Infrequent access, was selected. Also, a different MediaAgent, a1-aws-ma3, was selected. The 2 TB EBS volume already attached to this virtual machine was designated as the Deduplication DB location.

| Storage                  |              |                              |          |
|--------------------------|--------------|------------------------------|----------|
| Туре                     |              | Amazon S3                    | -        |
| MediaAgent               |              | a1-aws-ma3                   | <u> </u> |
| Service host             |              | s3.us-west-1.amazonaws.com   |          |
| Authentication           |              | Access and secret keys       | •        |
| Credentials              |              | cred 💌                       | + /      |
| Bucket                   |              | a1-e1090-backup2             |          |
| Storage class            |              | Standard - Infrequent access | •        |
| Use deduplication        |              |                              |          |
| Deduplication DB locatio | n            |                              | Add      |
| MediaAgent 🕇             | DDB Location |                              |          |
| a1-aws-ma3               | D:\DDB-logs  |                              | Ŵ        |
|                          |              |                              |          |

d. A third storage library was created for the CommServe LiveSync feature. This feature enables automatic and manual failover of the CommServe application. This storage library was pointed to the S3 bucket a1-e1090-backup (a dedicated bucket may be used for this purpose) and MediaAgent a1-aws-ma4.

| Access        | Proxy | Advanced |                            |   |   |   |
|---------------|-------|----------|----------------------------|---|---|---|
| Name          |       |          | bucket-LiveSync            |   |   |   |
| Туре          |       |          | Amazon S3                  |   |   |   |
| MediaAgent    |       |          | a1-aws-ma4                 |   |   |   |
| Service host  |       |          | s3.us-west-1.amazonaws.com |   |   |   |
| Authenticatio | n     |          | Access and secret keys     |   |   | • |
| Credentials   |       |          | cred                       | • | + | / |
| Bucket        |       |          | a1-e1090-backup            |   |   |   |
| Storage class | ;     |          | Standard                   |   |   | - |

The following screenshot shows that three storage libraries were created:

| Storage /       |          |   |          |   |            |   |         |      |
|-----------------|----------|---|----------|---|------------|---|---------|------|
| Cloud           |          |   |          |   |            |   | Ac      | ld 🌣 |
| Name †          | : Status | : | Capacity | : | Free space | : | Actions | 1    |
| bucket-IA       | Online   |   | N/A      |   | N/A        |   | ····    |      |
| bucket-LiveSync | Online   |   | N/A      |   | N/A        |   | ····    |      |
| bucket-standard | Online   |   | N/A      |   | N/A        |   |         |      |

To create a backup plan on the active CommServe node, complete the following steps:
 a. From the left navigation panel, select Manage > Plans > Create Plan.

b. Select the **Primary** and **SecondaryCopy** backup destinations. We selected the previously created bucket-standard for the Primary backup destination and bucket-IA for the SecondaryCopy backup destination. There are other backup options, such as **Backup Frequency**, **Snapshot options**, and **Database options** that you can set on this screen, as shown in the following screenshot:

| Create server bac     | kup plan 🛛 🛛         |                  | ×        |
|-----------------------|----------------------|------------------|----------|
| Plan name             | Backup-Plan-AUX(     | Сору             |          |
| Backup destinations   |                      |                  | Add copy |
| Name 🕇                | Storage              | Retention period |          |
| Primary               | bucket-standard      | 1 Month          |          |
| SecondaryCopy         | bucket-IA            | 1 Month          |          |
|                       |                      |                  |          |
| RPO 🕚                 |                      |                  |          |
| Backup frequency      | Runs every 1         | Day(s) 👻         |          |
| Start time            | 09 : 00 P            | M                |          |
| Add full backup       |                      |                  |          |
| Backup window         | Monday through Sunda | y : All day      |          |
| Full backup window    | Monday through Sunda | y : All day      |          |
| Folders to backup 🕚   |                      |                  | ~        |
| Snapshot options      |                      |                  | ~        |
| Database options 🕚    |                      |                  | ~        |
| Override restrictions |                      |                  | ~        |

- 3. The next step is to register the on-premises, primary SQL instance and cloud-based, standby SQL instance.
  - a. From the left navigation panel, select **Protect > Databases > Add SQL Server**. Enter the information for the on-premises SQL virtual machines and previously created backup plan. HDPS will install agent software on the virtual machines and discover the SQL database.

| Add SQL server                    | )                                                   | × |
|-----------------------------------|-----------------------------------------------------|---|
| OS Туре                           | Windows O Unix and Linux                            |   |
| Database server name              | cyberdyne-sql1.juno.com × cyberdyne-sql2.juno.com × | + |
| User name                         | Juno\Administrator                                  |   |
| Password                          |                                                     | _ |
| Plan                              | Backup-Plan-AUXCopy                                 | • |
| Installation location<br>Optional | Enter the installation location                     | _ |
| SQL server account Optional       |                                                     | > |

b. Repeat the previous step to register the standby SQL virtual machine running in AWS EC2. Attach the same backup plan as before.

| Add SQL server                    |                                 | × |
|-----------------------------------|---------------------------------|---|
| OS Type                           | Windows      Unix and Linux     |   |
| Database server name              |                                 | + |
|                                   | SQLDR-A1.juno.com ×             |   |
| User name                         | Juno\Administrator              |   |
| Password                          |                                 |   |
| Plan                              | Backup-Plan-AUXCopy             | ~ |
| Installation location<br>Optional | Enter the installation location |   |
| SQL server account Optional       |                                 | > |
|                                   |                                 |   |

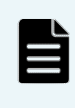

**Note**: For additional steps on how to set up a SQL client from CommServe Command Center, refer to the following video: <u>https://www.youtube.com/watch?v=txjf829kb4U</u>.

4. Create a second backup plan to facilitate CommServe LiveSync, similar to the backup plan created in step 2. Use the third bucket, bucket-LiveSync, for this plan. This backup plan ensures that the metadata from the active CommServe node is available if we ever need to fail over to the standby CommServe node.

| Plans All •         |   |           |                     |   |        |   |                  |   |         | ( | Creat | e plan 🔻                                                           | \$ |
|---------------------|---|-----------|---------------------|---|--------|---|------------------|---|---------|---|-------|--------------------------------------------------------------------|----|
| Plan name 🕇         | : | Plan type | Associated entities | : | RPO    | : | Number of copies | : | Status  | : | Ac    | tion                                                               | :  |
| Backup-Plan-AUXCopy |   | Server    | 2                   |   | 1 days |   | 3                |   | Enabled |   |       | -                                                                  |    |
| CommServe-LS        |   | Server    | 0                   |   | 1 days |   | 2                |   | Enabled |   |       | $\overline{\begin{array}{c} \ \ \ \ \ \ \ \ \ \ \ \ \ \ \ \ \ \ \$ |    |

## Test 3: Create a Full Backup of the SQL Database

This test case demonstrates how to create a full backup of an on-premises, clustered SQL application to the cloud.

 From Command Center, select Protect > Databases. This displays the database instances registered in CommServe. In the following screenshot, CYBERDYNE-SQL is the production database instance and SQLDR-EC2 is the secondary database instance.

| Instances             | Data | abases        | Insta | nt clones         |           |                  |   |               |            |   | Add instance     |
|-----------------------|------|---------------|-------|-------------------|-----------|------------------|---|---------------|------------|---|------------------|
| Instances All         | •    | 2 Met         | 0     | Aissed 2 Excluded | 0 May mi  | ss SLA           |   |               |            |   |                  |
| Name                  |      | Server †      | -     | Database engine   | Status :  | Last backup      | ÷ | Application s | SLA status | ÷ | Plan :           |
| A1-AWS-CS\COMMVAULT   |      | a1-aws-cs     |       | SQL Server        | Not Ready | Feb 17, 3:41 AM  |   | 0 B           | Excluded   |   | Not Assigned     |
| A1-E1090-CS\COMMVAULT |      | a1-e1090-cs_2 |       | SQL Server        | Not Ready | Feb 20, 10:00 PM |   | 0 B           | Excluded   |   | Not Assigned     |
| CYBERDYNE-SQL         |      | SQLCL         |       | SQL Server        | Ready     | Feb 20, 9:29 PM  |   | 412 MB        | Met        |   | Backup-Plan-AUXC |
| SQLDR-A1\SQLDR_EC2    |      | sqldr-a1      |       | SQL Server        | Ready     | Feb 20, 9:17 PM  |   | 49 MB         | Met        |   | Backup-Plan-AUXC |

2. Click on the dots under the **Actions** column and click **Back up**.

| Instances             | Data | abases        | Insta | ant clones      |   |              | _ |                  |   |               |            |   | Add instance     | Add se    | rver      |
|-----------------------|------|---------------|-------|-----------------|---|--------------|---|------------------|---|---------------|------------|---|------------------|-----------|-----------|
| Instances All         | •    | 2 Met         | 0     | Missed 2 Exclu  |   | <b>0</b> May |   | IS SLA           |   |               |            |   |                  |           | \$        |
| Name                  | :    | Server †      | -     | Database engine | ÷ | Status       | : | Last backup      | - | Application s | SLA status | - | Plan             | Action    | s         |
| A1-AWS-CS\COMMVAULT   |      | a1-aws-cs     |       | SQL Server      |   | Not Ready    |   | Feb 17, 3:41 AM  |   | 0 B           | Excluded   |   | Not Assigned     | (         |           |
| A1-E1090-CS\COMMVAULT |      | a1-e1090-cs_2 |       | SQL Server      |   | Not Ready    |   | Feb 20, 10:00 PM |   | 0 B           | Excluded   |   | Not Assigned     | (         |           |
| CYBERDYNE-SQL         |      | SQLCL         |       | SQL Server      |   | Ready        |   | Feb 20, 9:29 PM  |   | 412 MB        | Met        |   | Backup-Plan-AUXC | (         | 1         |
| SQLDR-A1\SQLDR_EC2    |      | sqldr-a1      |       | SQL Server      |   | Ready        |   | Feb 20, 9:17 PM  |   | 49 MB         | Met        |   | Backup-Plan-AUX  | Back up   |           |
|                       |      |               |       |                 |   |              |   |                  |   |               |            |   |                  | Configure | replicati |

3. For Backup level, select Full and click OK.

| Select backup level | × | ^ |
|---------------------|---|---|
| Backup level        |   |   |
| Full                |   |   |
| Transaction log     |   |   |
| O Differential      |   |   |

4. Under Jobs, follow the backup job progress.

| COMMVAULT<br>Command Center | Q Search or type / for a command                                            | 16363 - [Backup]                                                                    |
|-----------------------------|-----------------------------------------------------------------------------|-------------------------------------------------------------------------------------|
| Filter navigation           | Active jobs Job history                                                     | View job details Suspend Kill Mon                                                   |
| 🛠 Guided setup              | View                                                                        | Job summary                                                                         |
| 19 Dashboard                | Active jobs (All   Total 1 Running 0 Pending 0 Waiting 0 Queued 0 Suspended | Type Backup type Backup Full                                                        |
|                             | Job Id i Operation i St i Server i Agent t i Subclie i                      | Current phase Status                                                                |
| Protect                     | 16363 Backup Running SQLCL SQL Server default                               | Database Backup Running                                                             |
| Activate                    | 16363                                                                       | Progress Elapsed time 10% 15 sec                                                    |
| Disaster recovery           |                                                                             | Source client computer Instance SQLCL CYBERDYNE-SQL                                 |
| 🚔 Jobs                      |                                                                             | Subclient Last update time<br>default Feb 20, 2022 10:19:57 PM                      |
| (ii) Reports                |                                                                             | Start time Job started by<br>Feb 20, 2022 10:19:35 PM admin (Started interactively) |
| 🛛 Monitoring                |                                                                             | Storage policy Encryption enabled<br>Backup-Plan-AUXCopy No                         |
| 🥃 Storage                   |                                                                             | Total objects No of objects                                                         |
| 韮 Manage                    |                                                                             | View more                                                                           |
| R Developer tools           |                                                                             | Events Database status                                                              |
| Workflows                   |                                                                             | No events found                                                                     |

5. Upon completion of the backup job, select **Jobs > Job History** to get the full details of the task.

| 16363 - [B                          | ackup]           |                          |                               | ×              |
|-------------------------------------|------------------|--------------------------|-------------------------------|----------------|
|                                     | View job details | Resubmit                 | Restore                       | More actions 🔻 |
| Job summary                         |                  |                          |                               |                |
| Type<br>Backup                      |                  | Backup typ<br>Full       | B                             |                |
| Status<br>Completed                 |                  | Source clier<br>SQLCL    | nt computer                   |                |
| Instance<br>CYBERDYNE-SQI           | L                | Subclient<br>default     |                               |                |
| Start time<br>Feb 20, 2022 10:      | 19:35 PM         | End time<br>Feb 20, 20   | )22 10:20:29 F                | PM             |
| Job started by<br>admin (Started in | nteractively)    | Storage pol<br>Backup-P  | <sup>icy</sup><br>lan-AUXCopy |                |
| Encryption enabled                  |                  | No of objec<br>9         | ts                            |                |
| Agent<br>SQL Server                 |                  | Size of app<br>412.25 Mi | lication<br>B                 |                |
| Data written<br>10.13 MB            |                  | Savings per<br>97.54 %   | centage                       |                |
| Data transferred on 10.12 MB        | network          | Transfer tin<br>26 sec   | ne                            |                |
| Failures<br>0 Folders, 0 Files      | ;                | Average thr<br>55.74 GB/ | oughput<br>'hr                |                |
| Load<br>(DDB lookup: 10             | 0%)              |                          |                               |                |

#### **Test 4: Create an Incremental Backup**

This test case demonstrates how to create an incremental backup of an on-premises, clustered SQL application to the cloud. Incremental backups contain only data that is new or was changed since the last backup operation. By doing this, we reduce the amount of data that needs to be sent across the network and stored on disks or in the cloud.

1. From Command Center, click **Protect > Databases**. Select the database for incremental backup and click **Back up**.

| Instances             | Databases    | Instant clones       |               |                  |   |               |            | Add instance     | Add server     | 0        |
|-----------------------|--------------|----------------------|---------------|------------------|---|---------------|------------|------------------|----------------|----------|
| Instances All         | - 2 Met      | 0 Missed 2 Exclusion | ded   0 May m | iss SLA          |   |               |            |                  |                | ۵        |
| Name                  | Server †     | Database engine      | Status        | Last backup      | : | Application s | SLA status | Plan             | Actions        | :        |
| A1-AWS-CS\COMMVAULT   | a1-aws-cs    | SQL Server           | Not Ready     | Feb 17, 3:41 AM  |   | 0 B           | Excluded   | Not Assigned     |                |          |
| A1-E1090-CS\COMMVAULT | a1-e1090-cs_ | 2 SQL Server         | Not Ready     | Feb 20, 10:00 PM |   | 0 B           | Excluded   | Not Assigned     |                |          |
| CYBERDYNE-SQL         | SQLCL        | SQL Server           | Ready         | Feb 20, 9:29 PM  |   | 412 MB        | Met        | Backup-Plan-AUXC | ()             |          |
| SQLDR-A1\SQLDR_EC2    | sqldr-a1     | SQL Server           | Ready         | Feb 20, 9:17 PM  |   | 49 MB         | Met        | Backup-Plan-AUX  | Back up        |          |
|                       |              |                      |               |                  |   |               |            |                  | Configure repl | lication |

2. Select Differential and click OK.

| Select backup level | × |
|---------------------|---|
| Backup level        |   |
| O Full              |   |
| O Transaction log   |   |
| Differential        |   |

3. Review the summary of the completed differential backup task. Notice the backup type is Differential and the backup Savings percentage was 97.55% as follows:

| ob summary                                  |                              |
|---------------------------------------------|------------------------------|
| Type                                        | Backup type                  |
| Backup                                      | Differential                 |
| Status<br>Completed                         | Source client computer SQLCL |
| Instance                                    | Subclient                    |
| CYBERDYNE-SQL                               | default                      |
| Start time                                  | End time                     |
| Feb 21, 2022 1:03:31 AM                     | Feb 21, 2022 1:04:46 AM      |
| Job started by                              | Storage policy               |
| admin (Started interactively)               | Backup-Plan-AUXCopy          |
| Encryption enabled                          | No of objects                |
| No                                          | 9                            |
| Agent                                       | Size of application          |
| SQL Server                                  | 88.50 MB                     |
| Data written                                | Savings percentage           |
| 2.17 MB                                     | 97.55 %                      |
| Data transferred on network                 | Transfer time                |
| 2.17 MB                                     | 43 sec                       |
| Failures                                    | Average throughput           |
| 0 Folders, 0 Files                          | 7.24 GB/hr                   |
| Load<br>(Write: 23.07%, DDB lookup: 76.92%) |                              |

## Test 5: Perform an In-Place Restore

This test case demonstrates how a database can be restored from cloud backups to the primary site to restart operations after the production SQL database is deleted or corrupted. It also proves that the data is consistent from the last backup point.

1. We created a sample database called PRD-A1-TEST and populated a table called StudentDetails with data as follows:

| Object Explorer                    | SQLQuery3.sql - CYdministrator (130))* 🛛 😕 |
|------------------------------------|--------------------------------------------|
| Connect - # *# = 🝸 🖒               | SELECT * from StudentDetails               |
| CYBERDYNE-SQL (SQL Server 15.0.2 A |                                            |
| 🖃 🛑 Databases                      |                                            |
| 🕀 📕 System Databases               |                                            |
| 🕀 📕 Database Snapshots             |                                            |
| 🕀 📄 CYBERDYNE                      |                                            |
| 🕀 📄 DWConfiguration                |                                            |
| DWDiagnostics                      |                                            |
| DWQueue                            |                                            |
| E PRD-A1-Test                      |                                            |
| 🕀 📕 Database Diagrams              |                                            |
| 🖃 🔲 Tables                         |                                            |
| EileTables                         |                                            |
| External Tables                    |                                            |
| 🕀 🧰 Graph Tables                   |                                            |
| 🗉 🎹 dbo.StudentDetails             |                                            |
| 🕀 🛑 Columns                        |                                            |
| 🕀 📕 Keys                           | 100 % 👻 🖣                                  |
| 🗉 📕 Constraints                    | I Results Ressages                         |
| 🕀 🛑 Triggers                       | Student Name Roll#                         |
| 🕀 📕 Indexes                        | 1 Letha241 00A8                            |
| 🕀 📕 Statistics                     | 2 Mollie1975 48KWUQ74                      |
| Views                              | 3 Quintin5 T3                              |
|                                    | 4 Kathem49 N                               |
| Programmability                    | 5 Felisa221 O                              |
| Service Broker                     | 6 Shenita2027 40                           |
| 🗄 💼 Storage                        | 7 Amita2004 J                              |
| 🕀 📕 Security                       | 8 Woodrow2009 E                            |
|                                    | 9 Chantel318 NULL                          |
| 🗄 📕 Security                       | 10 Aisha2010 X3LQ8                         |
| 🗄 🛑 Server Objects                 | 11 Christopher1976 SI15                    |
| Replication                        | 12 Stephan1976 W4575                       |

2. To simulate data loss at the primary site, we deleted the database PRD-A1-TEST.

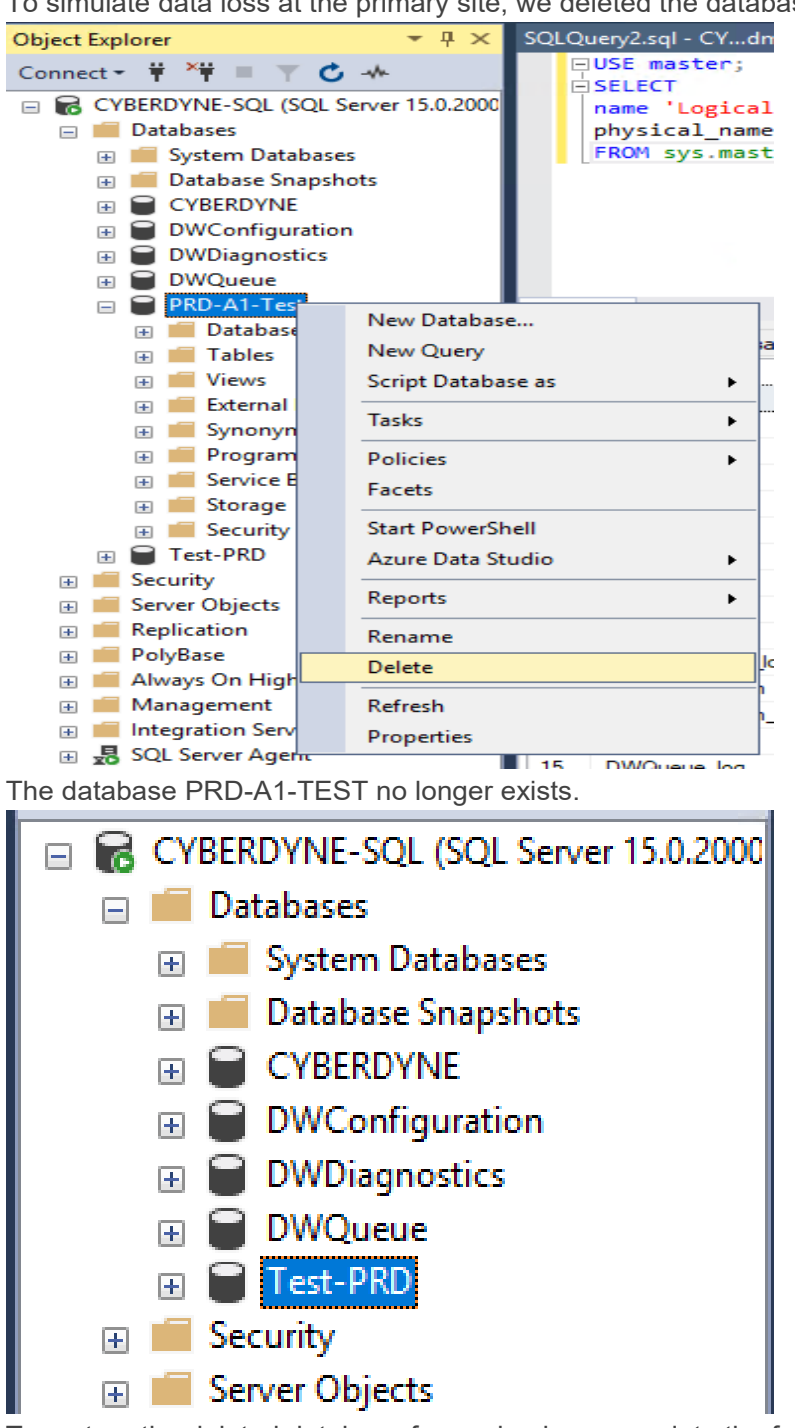

3. To restore the deleted database from a backup, complete the following steps:

a. Under Command Center, click **Protect > Databases**. The deleted database was part of the primary SQL database instance CYBERDYNE-SQL, so we selected it and clicked **Restore**.

| COMMVAULT<br>Command Center | Q Search or type / for a comma                      | nd            |                   |           |                  |               |            | 64               | ) 🗊 🛛 admin         | •  |
|-----------------------------|-----------------------------------------------------|---------------|-------------------|-----------|------------------|---------------|------------|------------------|---------------------|----|
| Filter navigation           | Instances Databases Instant clones (Add instance) A |               |                   |           |                  |               |            |                  |                     | •  |
| 🏋 Guided setup              | Instances All                                       | 2 Met 0       | Missed 2 Excluded | O May mis | ss SLA           |               |            |                  | ¢                   |    |
| 😰 Dashboard                 | Name                                                | Server †      | Database engine   | Status    | Last backup      | Application s | SLA status | Plan             | Actions             |    |
| Protect                     | A1-AWS-CS\COMMVAULT                                 | a1-aws-cs     | SQL Server        | Not Ready | Feb 17, 3:41 AM  | 0 B           | Excluded   | Not Assigned     | $\overline{\ }$     |    |
| Virtualization              | A1-E1090-CS\COMMVAULT                               | a1-e1090-cs_2 | SQL Server        | Not Ready | Feb 20, 11:00 PM | 0 B           | Excluded   | Not Assigned     | Ξ                   |    |
| File servers                | CYBERDYNE-SQL                                       | SQLCL         | SQL Server        | Ready     | Feb 20, 10:19 PM | 412 MB        | Met        | Backup-Plan-AUXC | ()                  |    |
| Databases                   | SQLDR-A1\SQLDR_EC2                                  | sqldr-a1      | SQL Server        | Ready     | Feb 20, 9:17 PM  | 49 MB         | Met        | Backup-Plan-AUX  | Back up             |    |
| Laptops                     |                                                     |               |                   |           |                  |               |            |                  | Configure replicati | on |
| > Applications              |                                                     |               |                   |           |                  |               |            |                  |                     |    |

b. From the list of databases that were part of the selected SQL instance, we selected the deleted database, PRD-A1-TEST, and clicked **Restore**.

| Instances / C | YBERDYNE-SQL /                                |          |                |                     |           |  |  |  |  |  |  |  |
|---------------|-----------------------------------------------|----------|----------------|---------------------|-----------|--|--|--|--|--|--|--|
| Select of     | Select database to restore from CYBERDYNE-SQL |          |                |                     |           |  |  |  |  |  |  |  |
|               | Database :                                    | Server : | Recovery model | Latest backup time  | Size :    |  |  |  |  |  |  |  |
|               | CYBERDYNE                                     | SQLCL    | FULL           | Feb 20, 10:19:57 PM | 16 MB     |  |  |  |  |  |  |  |
|               | DWConfiguration                               | SQLCL    | FULL           | Feb 20, 10:20:01 PM | 16 MB     |  |  |  |  |  |  |  |
|               | DWDiagnostics                                 | SQLCL    | SIMPLE         | Feb 20, 10:20:02 PM | 1.05 GB   |  |  |  |  |  |  |  |
|               | DWQueue                                       | SQLCL    | SIMPLE         | Feb 20, 10:20:04 PM | 16 MB     |  |  |  |  |  |  |  |
|               | PRD-A1-Test                                   | SQLCL    | FULL           | Feb 20, 10:20:10 PM | 16 MB     |  |  |  |  |  |  |  |
|               | Test-PRD                                      | SQLCL    | FULL           | Feb 20, 10:20:15 PM | 683.59 GB |  |  |  |  |  |  |  |

c. For the Restore option (**In place**, **Out of place** and **Restore to disk**), we selected **In place** to restore the database to the original location at the primary site and clicked **Submit**.

| Restore of PRD-A1-Test                                  |                                                    |  |  |  |  |  |  |
|---------------------------------------------------------|----------------------------------------------------|--|--|--|--|--|--|
| In place Out of place                                   | e Restore to disk                                  |  |  |  |  |  |  |
| Restore database to the original location and instance. |                                                    |  |  |  |  |  |  |
| Destination server                                      | SQLCL                                              |  |  |  |  |  |  |
| Destination instance                                    | CYBERDYNE-SQL                                      |  |  |  |  |  |  |
| Destination database                                    | PRD-A1-Test                                        |  |  |  |  |  |  |
| When the job completes, notify me via email             |                                                    |  |  |  |  |  |  |
| Warning: Production database                            | s PRD-A1-Test will be overwritten on CYBERDYNE-SOL |  |  |  |  |  |  |

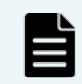

**Note**: An **In place** restore overwrites the source database, if it still exists, at the original location.

#### Validation Results

d. Review the restore job summary in the Job screen as follows:

| COMMVAULT<br>Command Center | <b>Q</b> Search or type / for a command |                               |                                   | 🗟 🗘 📰 🛛 admin 🗸         |
|-----------------------------|-----------------------------------------|-------------------------------|-----------------------------------|-------------------------|
| Filter navigation           | Jobs /<br>Job 16369 - [Restore]         |                               |                                   | Resubmit More actions • |
| 🏋 Guided setup              |                                         |                               |                                   |                         |
| 😰 Dashboard                 | Job summary                             |                               | Job details                       |                         |
| Protect                     | Туре                                    | Restore                       | Total no. of files to be restored | 1                       |
| Activate                    | Status                                  | Completed                     | Media agent                       | a1-aws-ma,a1-aws-ma4    |
| Disaster recovery           | Source server                           | SQLCL                         | No of files restored              | 1                       |
| 🚔 Jobs                      | Source instance                         | CYBERDYNE-SQL                 | Size of application               | 9.38 MB                 |
| (ii) Reports                | Destination server                      | SQLCL                         | Transfer time                     | 11 sec                  |
| Monitoring                  | Destination instance                    | CYBERDYNE-SQL                 | Average throughput                | 3.00 GB/hr              |
| Storage                     | Start time                              | Feb 20, 2022 11:29:40 PM      | Failures                          | 0 Folders, 0 Files      |
| Sciencia                    | End time                                | Feb 20, 2022 11:29:51 PM      |                                   | ^                       |
| 韮 Manage                    | Job started by                          | admin (Started interactively) |                                   |                         |
| R Developer tools           | Total objects                           | 1                             |                                   |                         |
| Workflows                   | No. of successes                        | 1                             |                                   |                         |
| 🕲 Web console               |                                         | ^                             |                                   |                         |

4. Review the database PRD-A1-TEST after it was restored. We can see that the information in table StudentDetails matches what was shown in step 1 as follows;

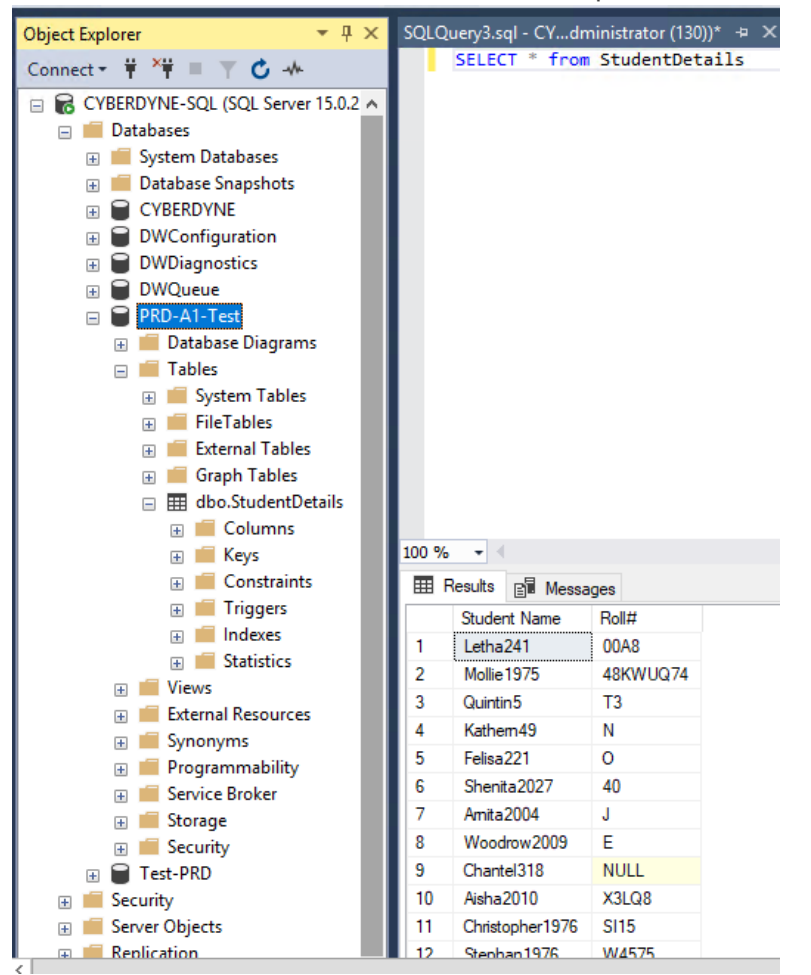

## Test 6: Perform an Out-of-Place Restore to Cloud

This test case demonstrates the Out-of-Place Restore feature. It allows us to restore backed up SQL databases to any other database instance. For example, we can restore a database to a standby instance in the cloud, perform development and testing on the replica, and not impact the production instance.

1. Prepare the standby EC2 SQL instance by provisioning two volumes to host the database replica.

| Details Security N                      | Details         Security         Networking         Storage         Status checks         Monitoring         Tags |                   |                   |                          |           |                  |                       |  |  |
|-----------------------------------------|----------------------------------------------------------------------------------------------------|-------------------|-------------------|--------------------------|-----------|------------------|-----------------------|--|--|
| <ul> <li>Root device details</li> </ul> |                                                                                                    |                   |                   |                          |           |                  |                       |  |  |
| Root device name                        |                                                                                                    |                   | Root device type  |                          |           | EBS optimization |                       |  |  |
| 🗇 /dev/sda1                             |                                                                                                    |                   | EBS               |                          |           | disabled         |                       |  |  |
| Block devices                           |                                                                                                    |                   |                   |                          |           |                  |                       |  |  |
| Q Filter block devices                  |                                                                                                    |                   |                   |                          |           |                  |                       |  |  |
| Volume ID                               | Device name                                                                                                    | Volume size (GiB) | Attachment status | Attachment time          | Encrypted | KMS key ID       | Delete on termination |  |  |
| vol                                     | /dev/sda1                                                                                                    | 50                | ⊘ Attached        | Thu Feb 03 2022 15:17:40 | No        | -                | Yes                   |  |  |
| vol                                     | xvdf                                                                                                    | 2000              | ⊘ Attached        | Thu Feb 17 2022 08:33:00 | No        | -                | No                    |  |  |
| vol                                     | xvdg                                                                                                    | 2000              | ⊘ Attached        | Thu Feb 17 2022 08:34:05 | No        | -                | No                    |  |  |
|                                         |                                                                                                    |                   |                   |                          |           |                  |                       |  |  |

Within the guest standby instance, we formatted the two volumes and configured them as drives S and T

| 1.                  |                          |                         |                         |                         |
|---------------------|--------------------------|-------------------------|-------------------------|-------------------------|
| 💻   🕑 📃 🗢   This PC |                          |                         |                         | - 🗆 X                   |
| File Computer Vi    | ew                       |                         |                         | <ul> <li>(2)</li> </ul> |
| ← → × ↑ 💻 > Th      | is PC >                  |                         | ら ~                     | Search This PC 🔎        |
| ✓                   | V Folders (7)            |                         |                         |                         |
| 📃 Desktop 🛷         | 3D Objects               | Desktop                 | Documents               |                         |
| 🔮 Documents 🛛 🖈     |                          |                         |                         |                         |
| 🖶 Downloads 🛛 🖈     | Downloads                | Music                   | Pictures                |                         |
| 📰 Pictures 🛛 🖈      |                          | <b>, 1</b>              |                         |                         |
| > 💻 This PC         | Videos                   |                         |                         |                         |
| > 🚔 New Volume (S:) |                          |                         |                         |                         |
| > 👝 New Volume (T:) | V Devices and drives (3) |                         |                         |                         |
| > 🎒 Network         | Local Disk (C:)          | New Volume (S:)         | New Volume (T:)         |                         |
| -                   | 27.2 GB free of 49.9 GB  | 1.95 TB free of 1.95 TB | 1.95 TB free of 1.95 TB |                         |

- 2. Establish a replication relationship between the production database instance and the standby database instance as follows:
  - a. Select **Protect > Databases > Instances** and select the production database instance. Under **Actions**, click **Configure replication**.

| COMMVAULT<br>Command Center | Q Search or type / for a comma | and           |                   |           |                 |                   |            | 8                | Ĵ ≜⊒ a        | admin 🔻  |
|-----------------------------|--------------------------------|---------------|-------------------|-----------|-----------------|-------------------|------------|------------------|---------------|----------|
| Filter navigation           | Instances Da                   | tabases Inst  | ant clones        |           |                 |                   |            | Add instance     | Add serve     | r 🖂      |
| 🛠 Guided setup              | Instances All -                | ) 2 Met 0     | Missed 2 Excluded | O May mis | ss SLA          |                   |            |                  |               | ¢        |
| 2 Dashboard                 | Name                           | Server †      | Database engine   | Status :  | Last backup     | <br>Application s | SLA status | Plan             | : Actions     |          |
| Protect                     | A1-AWS-CS\COMMVAULT            | a1-aws-cs     | SQL Server        | Not Ready | Feb 17, 3:41 AM | 0 B               | Excluded   | Not Assigned     | -             |          |
| Virtualization              | A1-E1090-CS\COMMVAULT          | a1-e1090-cs_2 | SQL Server        | Not Ready | Feb 21, 7:30 PM | 0 B               | Excluded   | Not Assigned     | -             |          |
| File servers                | CYBERDYNE-SQL                  | SQLCL         | SQL Server        | Ready     | Feb 21, 5:01 PM | 412 MB            | Met        | Backup-Plan-AUXC | . ()          |          |
| Databases                   | SQLDR-A1\SQLDR_EC2             | sqldr-a1      | SQL Server        | Ready     | Feb 21, 5:03 PM | 49 MB             | Met        | Backup-Plan-AUX  | Back up       |          |
| Laptops                     |                                |               |                   |           |                 |                   |            | -                | Configure rep | lication |

b. On the Source screen, enter a name for the new replication relationship. Select the source Servers and Instances. Command Center displays a list of databases from the specified database instance for replication. Select the databases that you want to replicate and then click

| Next.                       |                                  |                       |                  |
|-----------------------------|----------------------------------|-----------------------|------------------|
| COMMVAULT<br>Command Center | Q Search or type / for a command |                       | admin 🔻          |
| Filter navigation           | Source                           | Target                | Override options |
| 🔆 Guided setup              |                                  |                       |                  |
| 12 Dashboard                |                                  | Source                |                  |
| Protect                     | Name                             | ReplicationGroup-Test |                  |
| 🦁 Activate                  | Servers                          | SQLCL                 | ·                |
| Disaster recovery           | Instances                        | CYBERDYNE-SQL         | ·                |
| 🚔 Jobs                      |                                  |                       |                  |
| Reports                     |                                  |                       |                  |
| Monitoring                  | Detabases                        |                       | ~                |
| 🥃 Storage                   | Databases                        |                       | ~                |
| 韮 Manage                    | Name                             | Latest Backup Time    | Size             |
| C Developer tools           | CYBERDYNE Name                   | Feb 21, 5:01:21 PM    | 16 MB            |
| Workflows                   | DWConfiguration                  | Feb 21, 5:01:22 PM    | 16 MB            |
| Web console                 | PRD-A1-Test                      | Feb 21, 5:01:24 PM    | 16 MB            |
|                             | Test-PRD                         | Feb 21, 5:01:26 PM    | 683.59 GB        |
|                             |                                  |                       | Next             |

c. On the Target screen, select the target Servers and Instances and click **Next**.

| COMMVAULT<br>Command Center | <b>Q</b> Search or type / for a command    |      |                    |  | 🗟 🗘 📰 admi       | n 🔻 |  |  |  |
|-----------------------------|--------------------------------------------|------|--------------------|--|------------------|-----|--|--|--|
| Filter navigation           | SQL Server /                               |      |                    |  |                  |     |  |  |  |
| 🔆 Guided setup              | Configure replication group - SQL Server 💿 |      |                    |  |                  |     |  |  |  |
| 🕼 Dashboard                 |                                            |      |                    |  |                  |     |  |  |  |
| Protect                     | Source                                     | 1    | Target             |  | Override options | ١.  |  |  |  |
| Activate                    |                                            |      | Target             |  |                  |     |  |  |  |
| nisaster recovery           |                                            |      | Target             |  |                  |     |  |  |  |
| 📩 Jobs                      | Serve                                      | rs   | sqldr-a1           |  | *                |     |  |  |  |
| Reports                     | Insta                                      | nces | SQLDR-A1\SQLDR_EC2 |  | <b>*</b>         |     |  |  |  |
| Monitoring                  |                                            |      |                    |  |                  |     |  |  |  |
| 曼 Storage                   |                                            |      |                    |  |                  |     |  |  |  |
| 莊 Manage                    |                                            |      |                    |  | Back Next        |     |  |  |  |

d. On the **Override Options** screen, specify where to restore the database files on the standby database instance and click **Submit**.

| COMMVAULT<br>Command Center | Q Search or type / for a command |                  |                |               |   |                  | 🗟 🗘 🚼 🛛 admin 🔻 |
|-----------------------------|----------------------------------|------------------|----------------|---------------|---|------------------|-----------------|
| Filter navigation           | Sourc                            | ve √             | $\sim$         | Target        | 1 | Override option: | S               |
| 癸 Guided setup              |                                  |                  | Overri         | de entiene    |   |                  |                 |
| 🔮 Dashboard                 |                                  |                  | Overn          | de options    |   |                  |                 |
| Protect                     |                                  | Redirect options |                |               |   | ~                |                 |
| Activate                    |                                  | PRD-A1-Test      | Database name  | DDD. 41-Test  |   |                  |                 |
| Disaster recovery           |                                  | -PRD-A1-Test     | Database name  | FRDAFTEST     |   |                  |                 |
| 🚔 Jobs                      |                                  | -PRD-A1-Test_log | Data file path | S:\PRD-A1-DB  |   | <b>F</b>         |                 |
| Reports                     |                                  |                  | Log file path  | T:\PRD-A1-log |   | <b>E.</b> .      |                 |
| 🚰 Monitoring                |                                  |                  |                |               |   |                  |                 |
| 🤤 Storage                   |                                  |                  |                |               |   |                  |                 |
| 韮 Manage                    |                                  | Advanced options |                |               |   | ~                |                 |
| 🔅 Developer tools           |                                  | Sync delay       | 0 hours        | 1             |   |                  |                 |
| Workflows                   |                                  | Recovery Type    |                | O Otand hu    |   |                  |                 |
| Web console                 |                                  |                  | • No recovery  | O stand by    |   |                  |                 |
|                             | Equivalent ADI                   |                  |                |               |   |                  | tack Submit     |
|                             | Equivalent API                   |                  |                |               |   | E                | Submit          |

e. To view the new group, select **Disaster Recovery > Replication > Replication groups** to view the new group.

| 0                           | 1                                            |                    |                                     |                                 |
|-----------------------------|----------------------------------------------|--------------------|-------------------------------------|---------------------------------|
| COMMVAULT<br>Command Center | Q Search or type / for a comman              | t .                |                                     | n 🛱 🛱 admi                      |
| Filter navigation           | Replication groups Failove                   | r groups Storage   |                                     |                                 |
| 🛠 Guided setup              | Replication groups /<br>ReplicationGroup-Tes | st                 |                                     | Replicate now Manage content 💮  |
| 🔮 Dashboard                 |                                              |                    |                                     |                                 |
| C Protect                   | Summary                                      |                    | Advanced options                    |                                 |
| Activate                    | Source                                       | SQLCL              | Replication window                  | Monday through Sunday : All day |
| Disaster recovery           | Source instance                              | CYBERDYNE-SQL      |                                     |                                 |
|                             | State                                        | Enabled            |                                     |                                 |
| Replication                 | Destination                                  | sqldr-a1           |                                     |                                 |
| Recovery targets            | Destination instance                         | SQLDR-A1\SQLDR_EC2 |                                     |                                 |
| Replication Monitor         |                                              |                    |                                     |                                 |
| 🚔 Jobs                      |                                              |                    |                                     |                                 |
| Reports                     | Replication monitor                          |                    |                                     | Bring online 🔅                  |
| Monitorina                  | Source                                       | Source instance    | Destination instance Last sync time | e i Status i                    |
| Monitoring                  | PRD-A1-Test                                  | CYBERDYNE-SQL      | SQLDR-A1\SQLDR_EC2 Feb 21, 5:02:1   | 8 PM In Sync                    |
| Storage                     |                                              |                    |                                     |                                 |

- 3. Now we restore a database from the production instance to the standby instance in the cloud as follows:
  - a. Select **Protect > Databases**, select the production database instance, and then under **Actions**, click **Restore**

|                             | •••                          |                |                   |           |                 |                   |              |                 |             |             |
|-----------------------------|------------------------------|----------------|-------------------|-----------|-----------------|-------------------|--------------|-----------------|-------------|-------------|
| COMMVAULT<br>Command Center | Q Search or type / for a com | mand           |                   |           |                 |                   |              | R               | 4 5         | admin 🔻     |
| Filter navigation           | Instances D                  | Databases Inst | ant clones        |           |                 |                   |              | Add instance    | Add set     | rver 💮      |
| 🔆 Guided setup              | Instances (All               | • 2 Met 0      | Missed 2 Excluded | 0 May mi  |                 |                   |              |                 |             | ۵           |
| 📽 Dashboard                 | Name                         | i Server + i   | Database engine   | Statue :  | Laet hackun     | : Application e : | SLA etatue : | Plan            | : Actions   | . :         |
|                             | Norre                        |                | Database engine : | status :  | Last backup     | . Application a   | OLA status : | 1 Ion           | : Actions   |             |
| - FIOLOCI                   | A1-AWS-CS\COMMVAULT          | a1-aws-cs      | SQL Server        | Not Ready | Feb 17, 3:41 AM | 0 B               | Excluded     | Not Assigned    | (           | Ð           |
| Virtualization              | A1-E1090-CS\COMMVAULT        | a1-e1090-cs_2  | SQL Server        | Not Ready | Feb 21, 8:00 PM | 0 B               | Excluded     | Not Assigned    | (           | Ξ           |
| File servers                | CYBERDYNE-SQL                | SQLCL          | SQL Server        | Ready     | Feb 21, 5:01 PM | 412 MB            | Met          | Backup-Plan-AUX |             | 1           |
| Databases                   | SOLDR-A1\SOLDR EC2           | soldr-a1       | SOL Server        | Ready     | Feb 21, 5:03 PM | 49 MB             | Met          | Backup-Plan-AUX | Back up     |             |
|                             |                              |                |                   |           |                 |                   |              |                 | Restore     |             |
| Laptops                     |                              |                |                   |           |                 |                   |              |                 | Configure r | replication |

- b. In the next screen, select the database to restore and then click **Restore**.
- c. In the **Restore** screen, click the **Out of place** tab. Enter a name for the destination database and specify the restore locations. We chose **No Recovery** for **Recovery types** so that the database replica does not come online automatically to avoid conflicting with the production database instance. Click **Submit**.

| COMMVAULT<br>Command Center | Q Search                               | Search or type / for a command |            |           |             |                    | In place Out                                                                      | of place Restore to                                              | o disk        |          |
|-----------------------------|----------------------------------------|--------------------------------|------------|-----------|-------------|--------------------|-----------------------------------------------------------------------------------|------------------------------------------------------------------|---------------|----------|
| Filter navigation           | ton Instances Databases Instant clones |                                |            |           |             |                    | Restore database using a                                                          | Restore database using a different name, file paths or instance. |               |          |
| ₩ Guided setup              | Instances / CYBERDYNE-SQL /            |                                |            |           |             | Destination server |                                                                                   |                                                                  |               |          |
| 🔮 Dashboard                 | Select of                              | database to resto              | re from CY | BERDYNE-S | QL          |                    | Destination instance Select an instance                                           |                                                                  |               | *        |
| T Protect                   |                                        | Database                       | :          | Server    | :           | Recovery model     | Data files                                                                        |                                                                  |               | *        |
| Virtualization              |                                        | CYBERDYNE                      |            | SQLCL     |             | FULL               | Verify that the data file path and log file path exist on the destination server. |                                                                  |               |          |
| File environ                |                                        | DWConfiguration                |            | SQLCL     |             | FULL               | PRD-A1-Test                                                                       | Destination                                                      | PRD-A1-Test   |          |
| File servers                |                                        | DWDiagnostics                  |            | SQLCL     |             | SIMPLE             | -PRD-A1-Test                                                                      | database                                                         |               |          |
| Databases                   |                                        | DWQueue                        |            | SQLCL     |             | SIMPLE             | -PRD-A1-Test                                                                      | Data file path                                                   | S:\PRD-A1-DB  | <b>E</b> |
| Laptops                     |                                        | PRD-A1-Test                    |            | SQLCL     |             | FULL               |                                                                                   | Log file path                                                    | T:\PRD-A1-log | En.      |
| > Applications              |                                        | Test-PRD                       |            | SQLCL     |             | FULL               |                                                                                   |                                                                  |               |          |
| Activate                    |                                        |                                |            |           |             |                    | Additional option                                                                 | s                                                                |               | ~        |
| Disaster recovery           |                                        |                                |            |           |             |                    |                                                                                   |                                                                  |               |          |
| 🚔 Jobs                      |                                        |                                |            |           |             |                    | Recovery types                                                                    | <ul> <li>Recovery</li> </ul>                                     | 1             |          |
| @ Reports                   |                                        |                                |            |           | No recovery |                    |                                                                                   |                                                                  |               |          |
| Monitoring                  |                                        |                                |            |           |             |                    |                                                                                   | Stand by                                                         |               |          |

**Note**: Under **Additional options**, if **Recovery** is selected, the database replica is created in a usable state. If **No recovery** is selected, the database replica is created in a Restoring state, and the database administrator must bring it online manually.

#### Validation Results

d. Click **Jobs** to verify that the restore task completed successfully.

| Jobs /                |                               |                                   |                         |
|-----------------------|-------------------------------|-----------------------------------|-------------------------|
| Job 16477 - [Restore] |                               |                                   | Resubmit More actions • |
|                       |                               |                                   |                         |
| lob summary           |                               | Job details                       |                         |
| Sob summary           |                               | SOD details                       |                         |
| Туре                  | Restore                       | Total no. of files to be restored | 1                       |
| Status                | Completed                     | Media agent                       | a1-aws-ma,a1-aws-ma4    |
| Source server         | SQLCL                         | No of files restored              | 1                       |
| Source instance       | CYBERDYNE-SQL                 | Size of application               | 19.88 MB                |
| Destination server    | sqldr-a1                      | Transfer time                     | 20 sec                  |
| Destination instance  | SQLDR-A1\SQLDR_EC2            | Average throughput                | 3.49 GB/hr              |
| Start time            | Feb 21, 2022 8:16:43 PM       | Failures                          | 0 Folders, 2 Files      |
| End time              | Feb 21, 2022 8:18:25 PM       |                                   | ^                       |
| Job started by        | admin (Started interactively) |                                   |                         |
| Total objects         | 1                             |                                   |                         |
| No. of successes      | 1                             |                                   |                         |

4. Review the database PRD-A1-Test to verify that it was restored to the standby database instance. Note that we chose the **No Recovery** option, which is why the database is marked as Restoring.

![](_page_31_Picture_4.jpeg)

## **Test 7: Manual Failover of CommServe**

🔍 Process Manager

This test case demonstrates the manual failover capability of CommServe. This feature facilitates business continuity of the backup application during a planned outage or site disaster.

1. In Command Center of the active CommServe node, select **Manage > System > CommServe** LiveSync and then toggle Status and Automatic failover to on.

| COMMVAULT<br>Command Center | <b>Q</b> Search or type / for a command |                             |      |               |         |                 |   | 64       | 4 <sup>8</sup><br>07 | admin |
|-----------------------------|-----------------------------------------|-----------------------------|------|---------------|---------|-----------------|---|----------|----------------------|-------|
| Filter navigation           | System /                                |                             |      |               |         |                 |   |          |                      |       |
| Monitoring                  |                                         |                             |      |               |         |                 |   |          |                      |       |
| 曼 Storage                   | Replication                             |                             |      | Nodes         |         |                 |   |          |                      | ¢     |
| 菲 Manage                    | Status                                  | -                           |      | Nodes         | Status  | Last sync time  | : | Version  |                      |       |
| CommCell                    | Automatic failover                      |                             |      | al-aws-cs     | Passive | Feb 21, 8:30 PM |   | 11.24.29 |                      |       |
| Servers                     | Interval                                | 30 minute(s)                | Edit | a1-e1090-cs_2 | Active  | Not applicable  |   | 11.24.29 |                      |       |
| Server groups               | Storage policy                          | CommServe-LS                | Edit |               |         |                 |   |          |                      |       |
| Companies                   | Schedule policy                         | System Created for Failover |      |               |         |                 |   |          |                      |       |
| Plans                       |                                         |                             |      | Monitoring    | Nodes   |                 |   | A        | Add                  | ۵     |
| Tags                        | Connectivity                            |                             |      | Nodes 🕇       | Status  | Last sync time  | : | Action   |                      | +     |
| Infrastructure              | Use an external gateway                 |                             |      | a1-aws-ma     | Active  | Feb 21, 8:54 PM |   | 0        | Ð                    |       |
| Regions                     |                                         |                             |      | a1-aws-ma3    | Active  | Feb 21, 8:53 PM |   | 0        | Ð                    |       |
| License                     |                                         |                             |      | a1-aws-ma4    | Active  | Feb 21, 8:55 PM |   | e        | 9                    |       |
| Customization               |                                         |                             |      |               |         |                 |   |          |                      |       |

- On the active CommServe node, select Windows Start > Commvault > Process Manager (Failover Assistant).
- 3. After the application opens, click the **Failover Assistant** tab. Verify that the node names listed under Production Node and Passive Node are as expected.

| General    | Plugin    | Processes | Services | Logging | Troubleshooting | Failover Assistant |
|------------|-----------|-----------|----------|---------|-----------------|--------------------|
|            |           |           |          |         |                 |                    |
| -Node Info | rmation — |           |          |         |                 |                    |
|            |           |           |          |         |                 | Nada Nama          |
|            |           |           |          |         |                 | Node Name          |
| Productio  | on Node   |           |          |         |                 | a1-e1090-cs_2      |
| Passive N  | ode       |           |          |         |                 | a1-aws-cs          |
|            |           |           |          |         |                 |                    |

4. Click Initiate Failover to start the manual failover process. Type confirm and click OK.

| 🕼 Confirm                                               | ×                                    |
|---------------------------------------------------------|--------------------------------------|
| Please type "confirm" to proceed with the p<br>a1-aws-c | roduction failover operation to node |
| confirm                                                 |                                      |
|                                                         | Ok Cancel                            |

5. Monitor the manual failover progress as shown in the following screenshot:

#### ୡ Process Manager

| General Plugin                                                                                                    | Processes Services Logging Troubleshooting Fail                                                                                                    | over Assistant |
|----------------------------------------------------------------------------------------------------|----------------------------------------------------------------------------------------------------|----------------|
| Node Information                                                                                                    |                                                                                                    |                |
|                                                                                                    |                                                                                                    | Node Name      |
| Production Node                                                                                                    |                                                                                                    | a1-e1090-cs_2  |
| Passive Node                                                                                                    |                                                                                                    | a1-aws-cs      |
| Failover Details                                                                                                    |                                                                                                    |                |
| Failover To                                                                                                    |                                                                                                    | a1-aws-cs      |
| Failover Type                                                                                                    |                                                                                                    | Production V   |
| Production failover to a                                                                                                    | 1-aws-cs is in progress 🐽                                                                                                    |                |
|                                                                                                    |                                                                                                    | Hide Details   |
| 02/21/2022 21:33:48<br>02/21/2022 21:33:48<br>02/21/2022 21:33:49<br>02/21/2022 21:33:49<br>02/21/2022 21:33:50<br>02/21/2022 21:33:50 | Checking node [a1-e1090-cs_2] is reachable<br>Sending the request to make node [a1-e1090-cs_2] passive<br>Disabling all activities Done<br>Disabling the scheduling activity Done<br>Comparing the database and binaries version Done<br>Confirming no CommServe SQL LiveSync jobs are running<br>Stopping and disabling all the services | Done           |

6. When prompted that the failover is complete, click **OK**.

|   | Message                               | × |
|---|---------------------------------------|---|
| _ | Production failover done successfully |   |
|   | ОК                                    |   |

7. Review the services to verify that all CommServe services are now running on a1-aws-cs (left side) while all services are stopped on a1-e1090-cs\_2 (right side).
a1-aws-cs (New Active Node)

| Process Manager                                           | Recess Manager                                           |
|-----------------------------------------------------------|----------------------------------------------------------|
| General Plugin Processes Services Logging Troubleshooting | General Plugin Processes Services Logging Troubleshootin |
|                                                           |                                                          |
| Auto-start services when OS starts                        | Auto-start services when OS starts                       |
|                                                           | <ul> <li>All Services</li> </ul>                         |
| <ul> <li>Base Services</li> </ul>                         | <ul> <li>Base Services</li> </ul>                        |
| Commvault Communications Service                          | Commyault Communications Service                         |
| Commvault Client Manager Service                          | Commvault Client Manager Service                         |
| Commvault Network Daemon                                  | Commvault Network Daemon                                 |
| CommServe Services                                        | <ul> <li>CommServe Services</li> </ul>                   |
| Commvault Server Event Manager                            | Commvault Server Event Manager                           |
| Commvault Job Manager                                     | Commvault Job Manager                                    |
| Commvault Application Manager                             | Commvault Application Manager                            |
| Commvault Media & Library Manager                         | Commvault Media & Library Manager                        |
| Commvault Commands Manager                                | Commvault Commands Manager                               |
| Commvault MongoDb                                         | Commvault MongoDb                                        |
| <ul> <li>Indexing</li> </ul>                              | <ul> <li>Indexing</li> </ul>                             |
| Commvault Content Extractor                               | Commvault Content Extractor                              |
| <ul> <li>MediaAgent Services</li> </ul>                   | <ul> <li>MediaAgent Services</li> </ul>                  |
| Commvault Media Mount Manager                             | Commvault Media Mount Manager                            |
| <ul> <li>Message Queue</li> </ul>                         | <ul> <li>Message Queue</li> </ul>                        |
| Commvault Messaging Queue                                 | Commvault Messaging Queue                                |
| <ul> <li>VSS Provider Service</li> </ul>                  | <ul> <li>VSS Provider Service</li> </ul>                 |
| Commvault VSS Provider Service                            | Commvault VSS Provider Service                           |
| Commvault VSS Hardware Provider Service                   | Commvault VSS Hardware Provider Service                  |
| <ul> <li>Workflow</li> </ul>                              | <ul> <li>Workflow</li> </ul>                             |
| Commvault Workflow Engine                                 | Commvault Workflow Engine                                |
| Web Console                                               | <ul> <li>Web Console</li> </ul>                          |
| Commvault Tomcat Service                                  | Commvault Tomcat Service                                 |
| Replication Service                                       | Replication Service                                      |
| Commyault Block Level Replication Service                 | Commyault Block Level Replication Service                |

8. To swap the CommServe nodes back to the original roles, click **Initiate Failover** again.

## Test 8: Automatic Failover of CommServe

This test case demonstrates the automatic failover capability of CommServe. The feature facilitates business continuity of the backup application during an unplanned outage. During such an event, the three MediaAgents, configured as Monitoring Nodes, trigger an automatic failover when they are unable to reach the active CommServe node for 30 minutes.

1. To simulate a failure with the active CommServe node, we powered off the virtual machine where the application was installed.

![](_page_34_Picture_4.jpeg)

 On the standby CommServe node, review the file C:\Program Files\Commvault\ContentStore2\Log Files\CommServeLiveSyncMonitoring.log to see that there are errors about losing contact with the active node.

- Failed to send beat message to [Al-El090-CS.juno.com\*al-el090-cs\_2\*8405]: 0xE8090010:{cvhb::sendBeatTo(1075)} + {CC CS is not active Failow=Handler invoked via Client Al-AWS-MA juno.com

3. Review the services after about 30 minutes, and you can see that all services on the standby node, A1-AWS-CS, automatically started.

![](_page_34_Picture_8.jpeg)

4. To swap the CommServe nodes back to the original roles, click Initiate Failover again.

![](_page_34_Picture_10.jpeg)

**Note**: After an automatic failover, CommServe does not automatically fail back even if the original CommServe node is online again. You must initiate a failback by clicking **Initiate Failover**.

## Test 9: Unplanned Outage with Data Return

This test case demonstrates the recovery procedure to resume business operations in the cloud after an unplanned out at the primary site. It relies on LiveSync to automatically fail over CommServe to the cloud. Then, an Out-of-Place Restore is used to restore backed up data to the standby SQL EC2 virtual machine.

|  | L |  |
|--|---|--|
|  |   |  |
|  |   |  |
|  |   |  |
|  |   |  |

**Note**: This test requires an established database replication relationship between the production database instance and standby database instance. This procedure is documented in section <u>Test 6</u>.

- 1. We simulated an unplanned outage at the primary site by abruptly powering off the SQL virtual machines and active CommServe node.
- 2. Review the services after about 30 minutes, and you can see that LiveSync automatically brought up CommServe services on the standby CommServe node as shown in the following screenshot:

| 💲 Process Manager — 🗆                                                                                                    | ×      | 🏟 Process Manager – 🗆 🗙                                                                                                    |
|----------------------------------------------------------------------------------------------------|--------|----------------------------------------------------------------------------------------------------|
| General Plugin Processes Services Logging Troubleshooting                                                                               | ^      | Plugin Processes Services Logging Troubleshooting Failover Assistant                                                                                                    |
| Auto-start services when OS starts  All Services  Base Services  Commvault Communications Service  Commvault Client Manager Service     | ^      | Node Information         Node Name         Status         Last Sync Time           Production Node         a1-aws-cs         Not Available           Passive Node         a1-e1090-cs_2         Not Available |
| Commvault Network Daemon CommServe Services Commvault Server Event Manager Commvault Job Manager                                        |        | Failover To     a1-e1090-cs_2 ~       Failover Type     Production ~                                                                                                    |
| Commvault Application Manager Commvault Media & Library Manager Commvault Commands Manager Commvault Commands Manager Commvault MongoDb |        | Initiate Failover                                                                                                    |
| ✓ Indexing                                                                                                    |        |                                                                                                    |
| Commvault Media Mount Manager     Message Queue                                                                                         | ~      |                                                                                                    |
|                                                                                                    | ▶<br>↓ |                                                                                                    |

- 3. The next step is restoring the latest backed up data to the standby SQL EC2 virtual machine.
  - a. Log in to Command Center on the standby CommServe node.
  - b. Select **Protect > Databases > Restore**. Perform an Out of Place restore job of the production database, similar to the following screenshot, and click **Submit**.

| COMMVAULT<br>Command Center         | Q Search      | or type / for a command |             |            |                | Restore of PF                 | RD-A1-Test                   |                         | ×      |
|-------------------------------------|---------------|-------------------------|-------------|------------|----------------|-------------------------------|------------------------------|-------------------------|--------|
| Filter navigation                   | Insta         | nces Databases          | Instant clo | ones       |                |                               |                              |                         |        |
| 张 Guided setup                      | Instances / C | YBERDYNE-SQL /          |             |            |                | In place Out                  | of place Restore to          | o disk                  |        |
| 🔮 Dashboard                         | Select        | database to restore fro | m CYBE      | ERDYNE-SQL |                | Restore database using a      | different name, file paths o | r instance.             |        |
| Protect                             |               | Database                | : Se        | Server :   | Recovery model | Destination server            | sqldr-a1                     |                         |        |
| Virtualization                      |               | CYBERDYNE               | so          | QLCL       | FULL           | Destination instance          | SQLDR-A1\S                   | QLDR_EC2                | •      |
| File conjere                        |               | DWConfiguration         | so          | QLCL       | FULL           | Data files                    |                              |                         | ~      |
| Pile servers                        |               | DWDiagnostics           | so          | QLCL       | SIMPLE         | Verify that the data file pat | h and log file path exist or | the destination server. |        |
| Databases                           |               | DWQueue                 | so          | QLCL       | SIMPLE         | PRD-A1-Test                   | Destination                  |                         |        |
| Laptops                             |               | PRD-A1-Test             | so          | QLCL       | FULL           | -PRD-A1-Test                  | database                     | PRD-A1-Test             |        |
| > Applications                      |               | Test-PRD                | so          | QLCL       | FULL           | -PRD-A1-Test                  | Data file path               | S:\PRD-A1-DB            | £      |
| Activate                            |               |                         |             |            |                |                               | Log file path                | T:\PRD-A1-log           |        |
| Disaster recovery                   |               |                         |             |            |                |                               |                              |                         | L      |
| 🚔 Jobs                              |               |                         |             |            |                |                               |                              |                         |        |
| (i) Reports                         |               |                         |             |            |                | Additional option:            | S                            |                         | >      |
| Monitoring                          |               |                         |             |            |                | When the job comp             | oletes, notify me via en     | nail                    |        |
| Storage                             |               |                         |             |            |                |                               |                              |                         |        |
| 垚 Manage                            |               |                         |             |            |                |                               |                              | Equivalent API Cancel   | Submit |
| https://a1-aws-cs.juno.com/admincor | nsole/        |                         |             |            |                |                               |                              |                         |        |

c. Review the job summary to see that the restore job completed successfully.

| Active jobs /<br>Job 21659 - [Restore] |                               |                                   | Resubmit More actions ▼ |
|----------------------------------------|-------------------------------|-----------------------------------|-------------------------|
| Job summary                            |                               | Job details                       |                         |
| Туре                                   | Restore                       | Total no. of files to be restored | 1                       |
| Status                                 | Completed                     | Media agent                       | a1-aws-ma,a1-aws-ma4    |
| Source server                          | SQLCL                         | No of files restored              | 1                       |
| Source instance                        | CYBERDYNE-SQL                 | Current throughput                | N/A                     |
| Destination server                     | sqldr-a1                      | Average throughput                | N/A                     |
| Destination instance                   | SQLDR-A1\SQLDR_EC2            |                                   | ^                       |
| Start time                             | Feb 23, 2022 3:29:59 AM       |                                   |                         |
| Job started by                         | admin (Started interactively) |                                   |                         |
| Total objects                          | 1                             |                                   |                         |
| No. of successes                       | 1                             |                                   |                         |

d. Open the restored database and verified that the data is accessible.

| Object Explorer 🔹 후 부 🗙                              | SQLQ       | uery3.sql - SQAd  | Iministrator (64))* 😐 🗙 |
|------------------------------------------------------|------------|-------------------|-------------------------|
| Connect - 🛱 🎽 🔳 🍸 🖒 🚸                                |            | SELECT * FROM     | StudentDetails          |
| 🖃 🔀 SQLDR-A1\SQLDR_EC2 (SQL Server 15.0.2000.5 - JUN |            |                   |                         |
| 🖃 📕 Databases                                        |            |                   |                         |
| 🗉 📕 System Databases                                 |            |                   |                         |
| 🗉 📕 Database Snapshots                               |            |                   |                         |
| 🖃 📄 PRD-A1-Test                                      |            |                   |                         |
| 🕀 🛑 Database Diagrams                                |            |                   |                         |
| 🖃 🛑 Tables                                           |            |                   |                         |
| 🕀 🛑 System Tables                                    |            |                   |                         |
| 🕀 📁 FileTables                                       |            |                   |                         |
| 🕀 📁 External Tables                                  |            |                   |                         |
| 🕀 📕 Graph Tables                                     |            |                   |                         |
| dbo.StudentDetails                                   |            |                   |                         |
| 🕀 📕 Columns                                          |            |                   |                         |
|                                                      |            |                   |                         |
|                                                      |            |                   |                         |
| 🕀 🛑 Triggers                                         |            |                   |                         |
| 🕀 📕 Indexes                                          |            |                   |                         |
| 🕀 📕 Statistics                                       | 100 %      | •                 |                         |
|                                                      | E 🖽 F      | Results 📑 Messa   | iges                    |
| External Resources                                   |            | Student Name      | Roll#                   |
| Synonyms                                             | 1          | Letha241          | 00A8                    |
| 🗄 📕 Programmability                                  | 2          | Mollie 1975       | 48KWUQ74                |
|                                                      | 3          | Quintin5          | T3                      |
| 🗄 🖬 Storage                                          | 4          | Kathem49          | N                       |
| E Security                                           | 5          | Felisa221         | 0                       |
| Server Objects                                       | 6          | Shenita2027       | 40                      |
| Benlication                                          | 7          | Amita2004         | J                       |
| PolyBase                                             | 8          | Woodrow2009       | E                       |
| 🗉 📕 Always On High Availability                      | 9          | Chantel318        | NULL                    |
| 🕀 🛑 Management                                       | 10         | Aisha2010         | X3LQ8                   |
| Integration Services Catalogs                        | 11         | Christopher1976   | SI15                    |
| ∃                                                    | 12         | Stephan 1976      | W4575                   |
|                                                      | 13         | Brinson972        | 1                       |
|                                                      | 14         | Carpenter1994     | 52                      |
|                                                      | 15         | Davla 2           | 71                      |
| < >                                                  | <b>O</b> Q | uery executed suc | cessfully.              |

4. The next step is to make updates to the database by deleting the first 10 records from the table StudentDetails. After, we will create a backup of the database.

a. Delete the first 10 records using the following SQL query:

![](_page_37_Picture_2.jpeg)

The following screenshot shows the first ten records contain different information now.

| 🖽 Results 📑 Messages |                   |            |  |  |  |
|----------------------|-------------------|------------|--|--|--|
|                      | Student Name      | Roll#      |  |  |  |
| 1                    | Christopher1976   | SI15       |  |  |  |
| 2                    | Stephan 1976      | W4575      |  |  |  |
| 3                    | Brinson972        | 1          |  |  |  |
| 4                    | Carpenter1994     | 52         |  |  |  |
| 5                    | Doyle2            | 7T         |  |  |  |
| 6                    | Johnston 1952     | R          |  |  |  |
| 7                    | Booker6           | 7          |  |  |  |
| 8                    | Carvalho72        | D80        |  |  |  |
| 9                    | Aguilera 1993     | Х          |  |  |  |
| 10                   | Paris2022         | E9D        |  |  |  |
| 11                   | Jerrod1982        | L          |  |  |  |
| 12                   | Suarez82          | 2Q5        |  |  |  |
| 13                   | Abreu232          | 07C026     |  |  |  |
| 14                   | Shank212          | 2          |  |  |  |
| 15                   | Elizo 20          | 74         |  |  |  |
| 🖸 Q                  | uery executed suc | cessfully. |  |  |  |

b. Initiate a full backup job of the SQL EC2 database instance.

| COMMVAULT<br>Command Center | <b>Q</b> Search or type / for a comm | and           |                   |                 |                 | Select backup level                               |
|-----------------------------|--------------------------------------|---------------|-------------------|-----------------|-----------------|---------------------------------------------------|
| Filter navigation           | Instances Da                         | atabases Inst | ant clones        |                 |                 | Backup level                                      |
| 🛠 Guided setup              | Instances All                        | 2 Met 0       | Missed 2 Excluded | <b>O</b> May mi | ss SLA          | <ul> <li>Full</li> <li>Transaction log</li> </ul> |
| 😭 Dashboard                 | Name                                 | Server †      | Database engine   | Status          | Last backup     | <ul> <li>Differential</li> </ul>                  |
| Protect                     | A1-AWS-CS\COMMVAULT                  | a1-aws-cs     | SQL Server        | Not Ready       | Feb 23, 4:30 AM |                                                   |
| Virtualization              | A1-E1090-CS\COMMVAULT                | a1-e1090-cs_2 | SQL Server        | Not Ready       | Feb 23, 3:05 AM |                                                   |
| File servers                | CYBERDYNE-SQL                        | SQLCL         | SQL Server        | Ready           | Feb 23, 1:09 AM |                                                   |
| Databases                   | SQLDR-A1\SQLDR_EC2                   | sqldr-a1      | SQL Server        | Ready           | Feb 23, 1:08 AM |                                                   |
| Laptops                     |                                      |               |                   |                 |                 |                                                   |

c. Review the Job summary to verify that the backup job completed successfully.

| Active jobs /<br>Job 21671 - [Backup] |                               |                             |            |
|---------------------------------------|-------------------------------|-----------------------------|------------|
| Job summary                           |                               | Job details                 |            |
| Туре                                  | Backup                        | Agent                       | SQL Server |
| Backup type                           | Full                          | Data transferred on network | N/A        |
| Status                                | Completed                     | Current throughput          | N/A        |
| Source client computer                | sqldr-a1                      | Average throughput          | N/A        |
| Instance                              | SQLDR-A1\SQLDR_EC2            |                             |            |
| Subclient                             | default                       |                             |            |
| Start time                            | Feb 23, 2022 4:45:50 AM       |                             |            |
| Job started by                        | admin (Started interactively) |                             |            |
| Storage policy                        | Backup-Plan-AUXCopy           |                             |            |
| Encryption enabled                    | No                            |                             |            |
| No of objects                         | 4                             |                             |            |

- 5. The final step is to fail back to the primary site as follows:
  - a. Power off the EC2 virtual machine hosting the standby database.
  - b. Power on the SQL virtual machines and active CommServe node at the primary site.
  - c. Perform an Out of Place Restore job with the source being the standby EC2 database instance and the destination being the production database instance.

| Restore of PI                | RD-A1-Test                 |                            | × |
|------------------------------|----------------------------|----------------------------|---|
| In place Out                 | of place Restore           | e to disk                  |   |
| Restore database using a     | different name, file path: | s or instance.             |   |
| Destination server           | SQLCL                      |                            |   |
| Destination instance         | CYBERDYN                   | 1E-SQL                     | - |
| Data files                   |                            |                            | ~ |
| Verify that the data file pa | th and log file path exist | on the destination server. |   |
| PRD-A1-Test                  | Destination                | PRD-A1-Test                |   |
| -PRD-A1-Test                 | database                   |                            |   |
| -PRD-A1-Test                 | Data file path             | S:\PRD-A1-DB               | Ē |
|                              | Log file path              | T:\PRD-A1-log              | Ē |

d. Review the Job summary to verify that the Restore job completed successfully.

| Job summary          |                               | Job details                       |                      |
|----------------------|-------------------------------|-----------------------------------|----------------------|
| Туре                 | Restore                       | Total no. of files to be restored | 1                    |
| Status               | Completed                     | Media agent                       | a1-aws-ma,a1-aws-ma4 |
| Source server        | sqidr-a1                      | No of files restored              | 1                    |
| Source instance      | SQLDR-A1\SQLDR_EC2            | Current throughput                | N/A                  |
| Destination server   | SQLCL                         | Average throughput                | N/A                  |
| Destination instance | CYBERDYNE-SQL                 |                                   |                      |
| Start time           | Feb 23, 2022 5:46:41 AM       |                                   |                      |
| Job started by       | admin (Started interactively) |                                   |                      |
| Total objects        | 1                             |                                   |                      |
| No. of successes     | 1                             |                                   |                      |

6. On the production database instance, verify that the restored database is consistent with the deletion made during the outage.

| F F  | Results 🗐 Messa   | iges       |
|------|-------------------|------------|
|      | Student Name      | Roll#      |
| 1    | Christopher1976   | SI15       |
| 2    | Stephan 1976      | W4575      |
| 3    | Brinson972        | 1          |
| 4    | Carpenter1994     | 52         |
| 5    | Doyle2            | 7T         |
| 6    | Johnston 1952     | R          |
| 7    | Booker6           | 7          |
| 8    | Carvalho72        | D80        |
| 9    | Aguilera 1993     | X          |
| 10   | Paris2022         | E9D        |
| 11   | Jerrod 1982       | L          |
| 12   | Suarez82          | 2Q5        |
| 13   | Abreu232          | 07C026     |
| 14   | Shank212          | 2          |
| 15   | Elizo 20          | 74         |
| 🕑 Qı | uery executed suc | cessfully. |

7. To swap the CommServe nodes back to their original roles, click **Initiate Failover** again.

## Hitachi Vantara

Corporate Headquarters 2535 Augustine Drive Santa Clara, CA 95054 USA hitachivantara.com |community.hitachivantara.com

Contact Information USA: 1-800-446-0744 Global: 1-858-547-4526 hitachivantara.com/contact

HITACHI is a registered trademark of Hitachi, Ltd. VSP is a trademark or registered trademark of Hitachi Vantara LLC. Microsoft, Azure and Windows are trademarks or registered trademarks of Microsoft Corporation. All other trademarks, service marks and company names are properties of their respective owners.

Author: S/Basu August 2022

![](_page_40_Picture_5.jpeg)